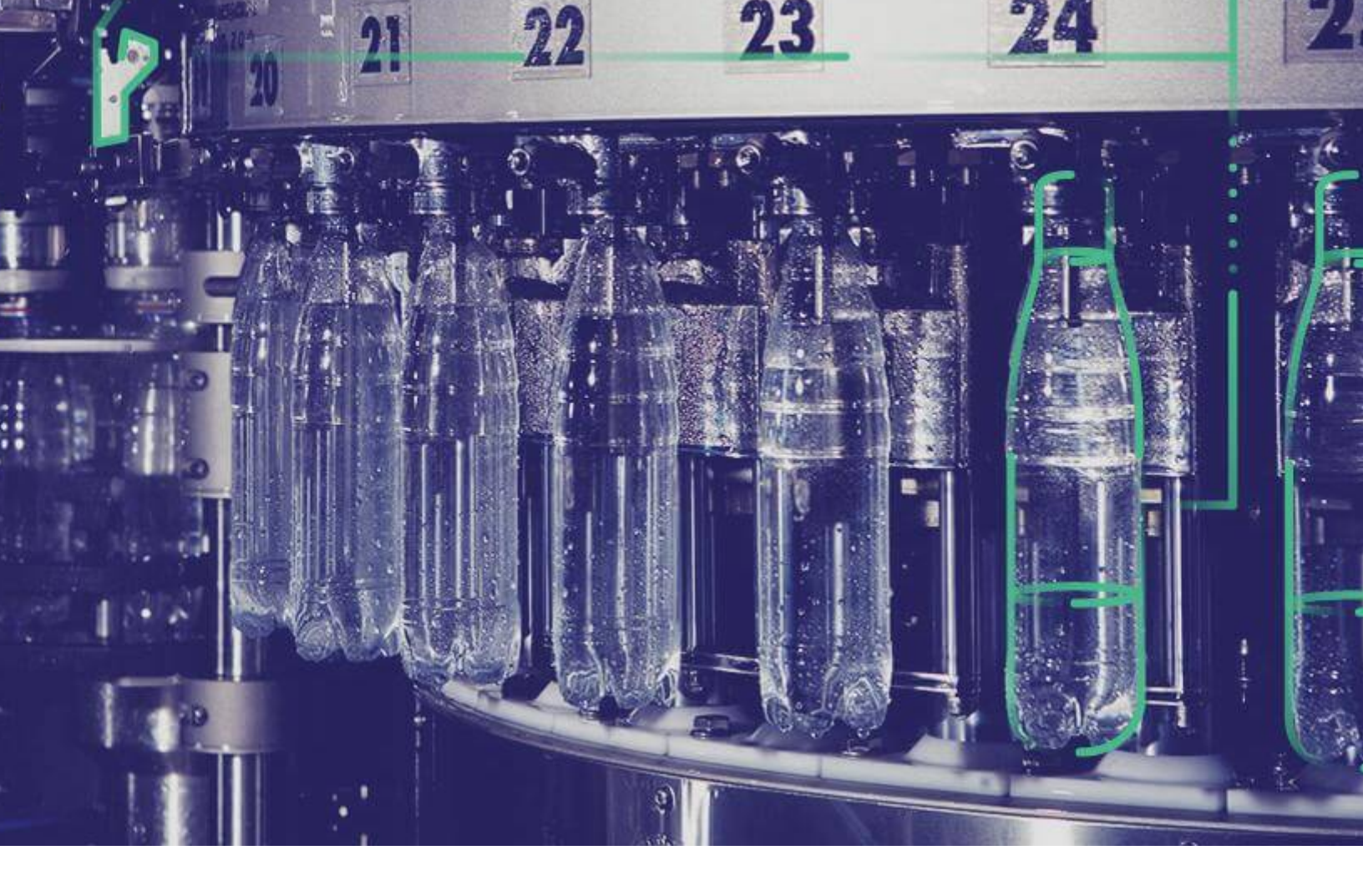

## **Web Client Installation Guide**

Version 8.1.

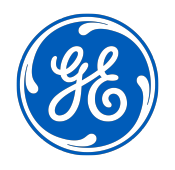

© 2020 General Electric Company

## Contents

| Chapter 1: Installation Overview                                     | 1  |
|----------------------------------------------------------------------|----|
| Installation Overview                                                | 2  |
| Chapter 2: Pre-installation Configuration (Docker and Non-           |    |
| docker)                                                              | 3  |
| Configuring Apache CouchDB Settings                                  | 4  |
| Chapter 3: Installing Plant Applications Web Client Without          |    |
| Using Docker                                                         | 5  |
| About Installing Plant Applications Web Client Without Using Docker  | 6  |
| About Preinstallation Requirements                                   | 6  |
| Install the Plant Applications Web Client Without Using Docker       | 9  |
| About Post-Installation Tasks                                        | 22 |
| Add a UAA User                                                       | 22 |
| Configure a GE Proficy Historian Server for the Analysis Application | 24 |
| Configure the Cache Settings for the Historian Tags                  | 25 |
| Performance Tuning Settings                                          | 27 |
| Node Application Manager Utility                                     | 29 |
| Chapter 4: Upgrade Plant Applications Web Client Without Using       |    |
| Docker                                                               | 31 |
| Upgrade the Plant Applications Web Client Without Using Docker       | 32 |
| Access Existing ThingWorx Custom Application                         | 47 |

## Chapter 5: Installing Plant Applications Web Client Using Docker 48

| About Installing Plant Applications Web Client Using Docker | 50 |
|-------------------------------------------------------------|----|
| Deployment Architecture                                     | 50 |
| About Preinstallation Requirements                          | 51 |
| Files Provided by GE                                        | 54 |
| Pre-Installation Steps                                      | 54 |

| Create and Configure Docker Registry                               | 55 |
|--------------------------------------------------------------------|----|
| Install Plant Applications Web Client Using Docker                 | 56 |
| Add Docker Images to Your Local Docker Registry                    | 57 |
| Update Docker Swarm with Web Client Containers                     | 58 |
| Post Plant Applications Web Client Configuration to Operations Hub | 60 |
| Verify the Installation                                            | 60 |
| Install Web Client on Offline Systems                              | 60 |
| Access REST APIs                                                   | 62 |
| Replace the SSL Certificate of Web Client                          | 62 |
| Replace the Public Keys of Remote Services                         | 63 |
| Reset Passwords and Secrets of Web Client Docker Containers        | 63 |
| Docker Web Client Deployment for Scalability                       | 64 |
| Troubleshooting Web Client Installation Issues                     | 67 |

## Chapter 6: Post Installation Configuration (Docker and Nondocker)

| Run Operations Hub Posting Utility                               | 69 |
|------------------------------------------------------------------|----|
| About UAA User Migration Utility                                 | 70 |
| Pre-requisites                                                   | 70 |
| Run the Migration Utility                                        | 70 |
| Export UAA Users                                                 | 71 |
| Import UAA Users                                                 | 71 |
| Map LDAP Groups with Operations Hub UAA                          | 73 |
| Access Log File                                                  | 74 |
| Configure the Cache Settings for the Plant Applications Services | 74 |
| Configure to Route Enable a Production Line                      | 77 |

## Chapter 7: Troubleshooting

| Frequently Asked Questions (Non-Docker only) | 79 |
|----------------------------------------------|----|
| Troubleshoot the Tomcat Error                | 79 |
| Troubleshoot Access Issues                   | 80 |
| Renew the Docker Certificate                 | 81 |

## Chapter 8: Reference

82

78

68

Configure the GE Proficy Historian Server Security Settings

## **Copyright GE Digital**

© 2020 General Electric Company.

GE, the GE Monogram, and Predix are either registered trademarks or trademarks of General Electric Company. All other trademarks are the property of their respective owners.

This document may contain Confidential/Proprietary information of General Electric Company and/or its suppliers or vendors. Distribution or reproduction is prohibited without permission.

THIS DOCUMENT AND ITS CONTENTS ARE PROVIDED "AS IS," WITH NO REPRESENTATION OR WARRANTIES OF ANY KIND, WHETHER EXPRESS OR IMPLIED, INCLUDING BUT NOT LIMITED TO WARRANTIES OF DESIGN, MERCHANTABILITY, OR FITNESS FOR A PARTICULAR PURPOSE. ALL OTHER LIABILITY ARISING FROM RELIANCE UPON ANY INFORMATION CONTAINED HEREIN IS EXPRESSLY DISCLAIMED.

Access to and use of the software described in this document is conditioned on acceptance of the End User License Agreement and compliance with its terms.

# Chapter 1

## **Installation Overview**

**Topics:** 

Installation Overview

## **Installation Overview**

Plant Applications Web Client contains two types of applications:

- Process: Contains the applications that are used in a process or continuous manufacturing model (for example, bottle or paper manufacturing).
- Discrete: Contains the applications that are used in a discrete manufacturing model (for example, motor or bike manufacturing).

The following methods of installation are available:

- Without using a Docker container: This is used to install Plant Applications Web Client for either Process, Discrete, or both applications. You can choose this method of installation if you want to perform a first-time installation to upgrade from a previous version of Plant Applications Web Client.
- Using a Docker container: This is used to install Plant Applications Web Client for both process and discrete applications. You can choose this method only for a first-time installation of Plant Applications.

To troubleshoot any issues during the installation or upgrade process, refer to the Troubleshooting section in this guide.

## Chapter

2

## Pre-installation Configuration (Docker and Nondocker)

**Topics:** 

Configuring Apache CouchDB
 Settings

## **Configuring Apache CouchDB Settings**

#### **Before You Begin**

- By default, CouchDB only runs on the local host using HTTP protocol. To ensure that CouchDB runs on HTTPS, you must execute the **config\_couchDB.bat** file provided with ISO.
- Perform this step only for a fresh installation of Plant Applications Web Client version 8.1.
- CouchDB 2.3.1 must be installed on a Windows machine.

#### **About This Task**

Apache CouchDB is a document storage application that stores the documents used in discrete applications. Perform steps below to automate the configuration of CouchDB settings to work with Plant Applications. You can skip this procedure if you have already performed it.

#### Procedure

- 1. In a machine where CouchDB is installed, mount the ISO file for the Plant Applications Web Client or load the DVD if you created one from the ISO file for Plant Applications.
- 2. From the ISO root folder, run the **config\_couchDB.bat** file using the System Administrator credentials. The command prompt window appears and prompts you for inputs.
- 3. Provide details for the following:
  - Path of the certificate file. For example, C:\certs\server.crt
  - Path of the key file. For example, C:\certs\server.key
  - Path where the CouchDB is installed. For example, C: \CouchDB

#### Results

If no error messages appear and when the command prompt window closes, that is an indication that Apache CouchDB settings are configured. You can view all the changes that you have made by accessing https://<host name or IP address of Apache CouchDB>:port number>/ utils/

## Chapter

# 3

## Installing Plant Applications Web Client Without Using Docker

**Topics:** 

- About Installing Plant Applications Web Client Without Using Docker
- About Preinstallation
   Requirements
- Install the Plant Applications Web Client Without Using Docker
- About Post-Installation Tasks
- Add a UAA User
- Configure a GE Proficy Historian Server for the Analysis Application
- Configure the Cache Settings for the Historian Tags
- Performance Tuning Settings
- Node Application Manager
   Utility

## About Installing Plant Applications Web Client Without Using Docker

Installing Plant Applications Web Client without using a docker container installs both the process and discrete applications. You must perform this type of installation if you want to upgrade from a previous version of Plant Applications. You can choose this method for a first-time installation as well.

### **About Preinstallation Requirements**

Review the following preinstallation requirements before you run the Plant Applications Web Client installer:

- System requirements
- Port requirements
- Software requirements
- Plant Applications Server Requirements
- Plant Applications Message Bridge Requirements

#### **System Requirements**

Ensure that your computer meets the system requirements as described in the following table. For more information, refer to the System Requirements section in the *Plant Applications Getting Started Guide* document for the latest Plant Applications release.

| Item                  | Version                                                                                                    |
|-----------------------|----------------------------------------------------------------------------------------------------|
| GE Operations Hub 1.7 | Operations Hub 1.7                                                                                                    |
|                       | <b>Note:</b> You can select an external UAA application while installing Operations Hub. However, if you do not select the external UAA, by default, Operations Hub installs UAA. |
| Web browsers          | Chrome 80.0 or later , with minimum resolution 1366x768.                                                                                                    |
|                       | Devices:                                                                                                    |
|                       | iPad: Safari v13.1+, Chrome 80.0 or later with resolution     2048x1536                                                                                                    |
|                       | HP tablet: Chrome 80.0 or later , with minimum resolution     1920x1280                                                                                                    |
|                       | <b>Note:</b> Devices supports only Unit Operations,Work Queue, and Non Conformance applications.                                                                                  |
|                       |                                                                                                    |
| Operating system      | 64-bit Windows 10, Windows Server 2012 R2, Windows Server<br>2016, or Windows Server 2019                                                                                         |
| Microsoft Visual C++  | Microsoft Visual C++ 2015 Redistributable packages to be installed on the Web Client node.                                                                                        |
| Framework             | ${\sf Microsoft}^{^{\!\!\!\!\!\!\!\!\!\!\!\!\!\!\!\!\!\!\!\!\!\!\!\!\!\!\!\!\!\!\!\!\!\!$                                                                                         |

| Item            | Version                                                                                                    |
|-----------------|----------------------------------------------------------------------------------------------------|
| SQL server      | SQL server 2016 (64-bit), 2017 (64-bit), or 2019 (64-bit and with mandate Cumulative Update 4 installed)                                                                                                    |
|                 | <b>Note:</b> Ensure that you have configured the SQL server database<br>as the Plant Applications database. For more information, refer<br>to the <i>Plant Applications Getting Started Guide</i> for the latest<br>release.                                              |
| Couch DB server | CouchDB version 2.3.1 installed and configured on a Windows machine.                                                                                                    |
|                 | <b>Note:</b> For more information on configuring CouchDB, refer to Configuring Apache CouchDB Settings on page 4.                                                                                                    |
| Hard drive      | 100 GB (minimum)                                                                                                    |
| Processor       | 2.4 GHz clock-speed Intel Core i3, i5, or i7 CPU or equivalent<br>AMD Phenom CPU with 16 GB RAM                                                                                                    |
|                 | <b>Note:</b> For better performance, it is recommended to use a quad core (4-cores) processor for Process applications and octa core (8-cores) for Discrete or both applications.                                                                                         |
| Memory          | 16 GB (recommended)                                                                                                    |
|                 | <b>Note:</b> You must have 32 GB or more if you plan to install Web<br>Client (Both Process and Discrete), Historian, Operations Hub,<br>Plant Applications, Message Bridge on the same node. However,<br>it is recommended to install them in a distributed environment. |

#### **Port Requirements**

Ensure that the ports described in the following table are opened before you install Plant Applications Web Client.

| Port  | Description                                                                                                    |
|-------|----------------------------------------------------------------------------------------------------|
| 15672 | The default port for the RabbitMQ Message bridge required to communicate with the Plant Applications server for retrieving data updates. |
| 8444  | The default port for the Tomcat server.                                                                                                  |
| 1433  | The default port for the Microsoft SQL server.                                                                                           |
| 9095  | The default port for Kafka.                                                                                                    |
| 2185  | The default port for ZooKeeper.                                                                                                    |

#### **Software Requirements**

The installer identifies all available and missing software packages required before installing the Plant Applications Web Client.

You must install the following software packages before you run the installer:

• Microsoft OLE DB Driver 18 for SQL Server

**Note:** You can download the Microsoft OLE DB Driver 18 for SQL Server from the following URL: https://www.microsoft.com/en-us/download/details.aspx?id=56730.

If you do not install Microsoft OLE DB Driver 18 for SQL Server, the following screen appears, and the installation is stopped.

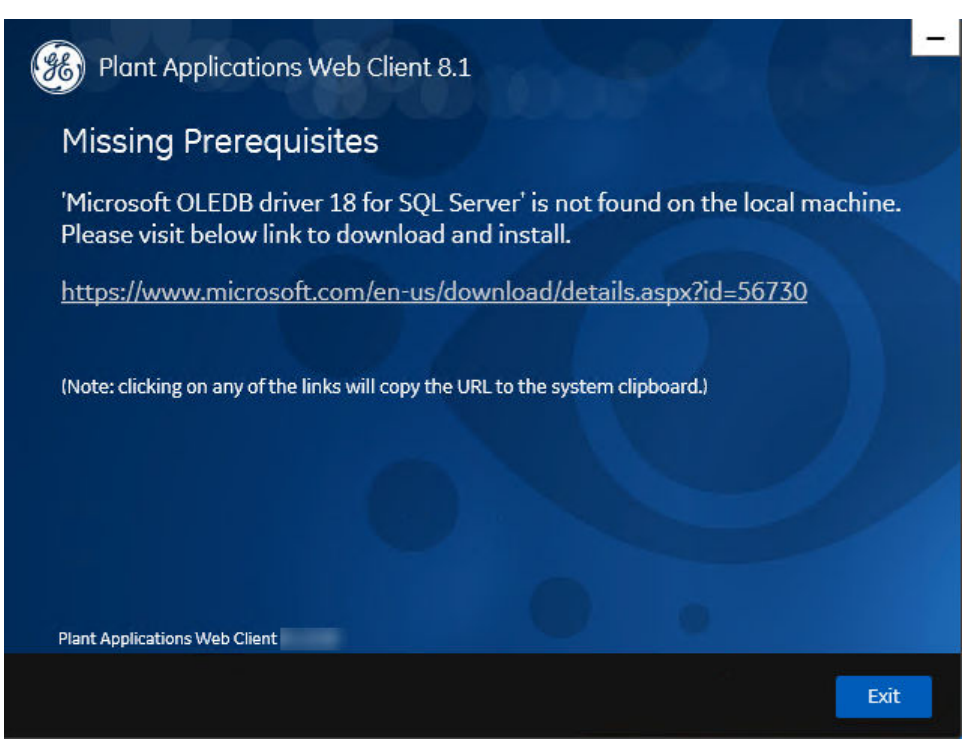

If any of the following required software packages are not already installed on your computer, the installer installs them automatically:

- Apache Tomcat version 9.0.35
- Ruby 2.3.3
- Ruby DevKit version 4.65.0.0

#### Note:

Ruby is required because the UAA Command Line Interface (UAAC) is dependent on Ruby.

- NodeJS 8.12
- Python 2.7.2
- OpenJDK 1.8

#### **Plant Applications Server Requirements**

Ensure that the Plant Applications Server 8.1 is installed. For more information, refer to the *Plant Applications Getting Started Guide* for the latest release.

#### **Install Operations Hub**

For instructions, refer to the Operations Hub installation Guide provided along with the Operations Hub installation package.

#### **Plant Applications Message Bridge Requirements**

GE recommends that you configure the RabbitMQ Message Bridge in the Plant Applications server before installing the Plant Applications Web Client. For more information, refer to the Installing the Plant Applications Message Bridge section in the *Plant Applications Getting Started Guide*.

## Install the Plant Applications Web Client Without Using Docker

#### **About This Task**

Perform the preinstallation tasks.

#### Procedure

- 1. Mount the ISO file for the Plant Applications Web Client or load the DVD if you created one from the ISO file on the application server for Plant Applications.
- Run the installfrontend.exe file as an Administrator. The installation menu appears, displaying the Install Proficy Plant Applications 8.1 screen.

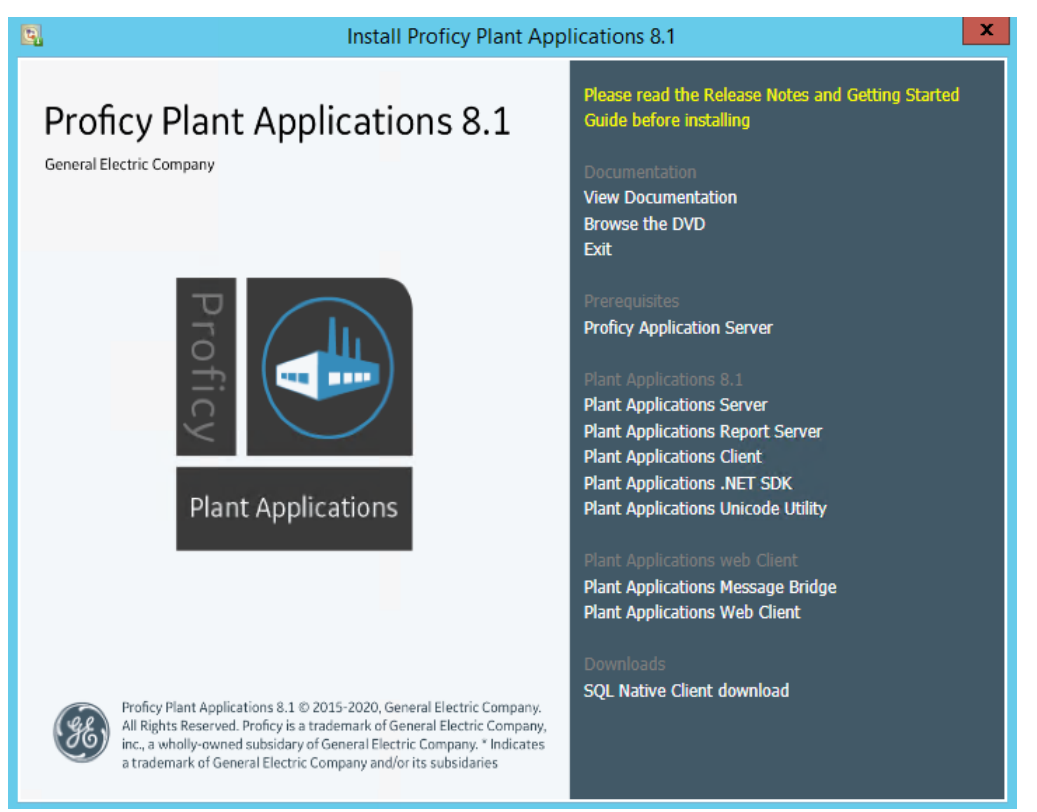

**Tip:** You can hover over each task that appears in the installation menu to refer to the tooltip associated with that task.

Note: Ensure that you have installed the Microsoft Visual C++ 2015 Redistributable (64-bit) package.
3. Select Plant Applications Web Client 8.1.

The Plant Applications Web Client installation wizard appears, displaying the **Welcome to Plant Applications Web Client 8.1** screen.

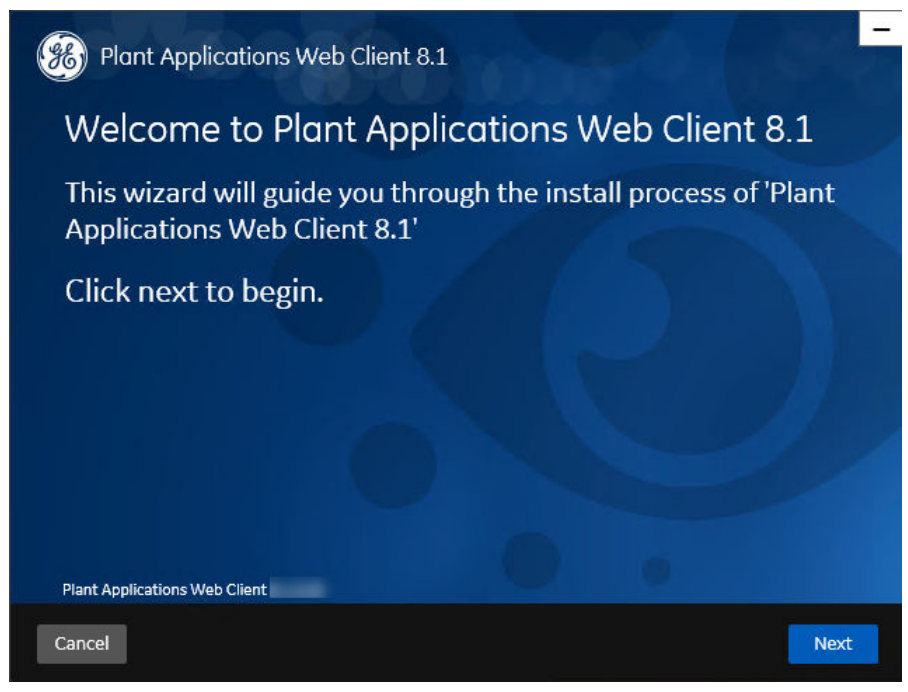

4. In the Welcome to Plant Applications Web Client 8.1 screen, select Next. The Prerequisites screen appears.

| Plant Applications Web Client 8.1        |                   |
|------------------------------------------|-------------------|
| Prerequisites                            |                   |
|                                          |                   |
| Open JDK 1.8                             | Installed         |
| Microsoft OLEDB driver 18 for SQL Server | Installed         |
| Node.js 8                                | Installed         |
| Apache Tomcat                            | Will be installed |
| Ruby 2.3.3                               | Will be installed |
| Ruby Dev Kit                             | Will be installed |
| Python 2.7                               | Will be installed |
| Plant Applications Web Client            | 0.                |
| annel                                    | Previous Next     |
|                                          | FIEVIOUS          |

**Note:** If Microsoft OLE DB Driver 18 for SQL Server or later is not installed, the **Missing Prerequisites** screen appears informing you to install the required version of the missing software before you run the installer. You must exit the installation, and first install the required software.

5. In the **Prerequisites** screen, select **Next** to view all installed prerequisites and install any missing prerequisites.

The Read and accept the license agreement to continue screen appears.

| keda ana a                                                                                                    | ccept the licen                                                                                                    | se agreem                                                                                                    | ent to continu                                                                                                    | ie.                      |
|----------------------------------------------------------------------------------------------------|----------------------------------------------------------------------------------------------------|----------------------------------------------------------------------------------------------------|----------------------------------------------------------------------------------------------------|--------------------------|
| GE DIGITAL GENERAL 1<br>The license or provision<br>providing this proposal<br>referred to herein. Any<br>for GE Offerings will co<br>DECIMITIONS   | TERMS AND CONDITIONS<br>n of the GE products and serv<br>I or quote is expressly conditi<br>authorization by Customer to<br>nstitute acceptance of these              | ces ("GE Offerings") by<br>oned upon the terms ar<br>ofurnish the GE Offerin;<br>terms and conditions.                            | the GE Digital business ("GE<br>Id conditions contained or<br>gs or order placed by Custor                                                         | r)<br>ner                |
| The capitalized terms to<br>the singular shall also i<br>referred to herein as a<br>mean the body of the to<br>mean, collectively, the<br>proposal. | used in this Agreement shall h<br>include the plural and vice ver<br>"Party" and together as "Parti<br>ext that follows and all apper<br>se General Terms and Conditi | ave the meaning given<br>sa, as the context requi<br>es." The term "General<br>dices included therein.<br>ons and any Order issui | to them below. Words impa<br>res. GE and Customer are e<br>Terms and Conditions" shall<br>The term "Agreement" shall<br>ng from the attached quote | irting<br>ach<br>I<br>or |
| Acceptable Use Policy<br>'Affiliate" means, with<br>with such Party, where<br>of the subject entity or<br>'Change Order" is defin                   | " is defined in Appendix A.<br>respect to a Party, an entity the<br>control means ownership, di<br>the right to appoint a majorit<br>ned in Section 6.1.              | nat controls, is controlk<br>rectly or indirectly, of 50<br>y of the board of direct                                              | ed by, or is under common co<br>D% or more of the voting sha<br>ors of the subject entity.                                                         | ontrol<br>ares           |
| Confidential Informati<br>accessed by the other                                                                                                    | ion" of a Party means all of the<br>Party in connection with this .                                                                                                   | at Party's information a<br>Agreement that is mark                                                                                | nd documentation disclosed<br>ked (or, if disclosed other that                                                                                     | d to or<br>an in         |

6. Read the license agreement, select **Accept**, and then select **Next** to continue the installation. The **Operations Hub Credentials** screen appears.

| Plant Applications Web                                         | o Client 8.1                                       | -                     |
|----------------------------------------------------------------|----------------------------------------------------|-----------------------|
| Operations Hub Cre                                             | dentials                                           |                       |
| Server name:                                                   |                                                    |                       |
| Port:                                                          | (leave t                                           | plank if port is 443) |
| Tenant Username:                                               |                                                    |                       |
| Tenant Password:                                               |                                                    |                       |
| Note:<br>- Tenant Username is case sensiti<br>are not correct. | ive. Plant Applications app import may fail if the | above details         |
| Plant Applications Web Client                                  |                                                    |                       |
| Cancel                                                         | Pre                                                | vious Next            |

7. In the **Operations Hub Credentials** screen, enter the credentials to access the Operations Hub server as described in the following table.

| Credential      | Description                                                                                                    |
|-----------------|----------------------------------------------------------------------------------------------------|
| Server Name     | This field is automatically populated with the local host name,<br>fully qualified host name, or IP address, based on the<br>configuration in Operations Hub. You can edit the host name<br>of the Operations Hub server based on requirement. |
|                 | <b>Note:</b> Instead of IP address, it is recommended to use the Operations Hub host name (computer name).                                                                                                    |
| Port            | Enter the Operations Hub port number.                                                                                                    |
| Tenant Username | Enter the tenant Hub username to access the Operations Hub server instance.                                                                                                    |
|                 | Note: The default user name is OphubAdmin.                                                                                                    |
| Tenant Password | Enter the password for the user name you entered in the <b>Tenant Username</b> box.                                                                                                    |
|                 | <b>Note:</b> The tenant username and password must be same as the credentials that you have specified during the Operations Hub installation.                                                                                                  |

If all the options are entered correctly, the **Next** button is enabled.

#### 8. Select **Next** to continue with the installation.

The **Installation Directory** screen appears with the default installation directory selected as C:\Program Files\GE Digital\PlantApplicationsWebClient.

| Blant Applications            | s Web Client 8.1                                       | -96-    |
|-------------------------------|--------------------------------------------------------|---------|
| Installation Dire             | ctory                                                  |         |
| Destination Folder:           | C:\Program Files\GE Digital\PlantApplicationsWebClient | Change  |
|                               |                                                        |         |
|                               |                                                        |         |
|                               |                                                        |         |
|                               |                                                        |         |
| Plant Applications Web Client |                                                        |         |
| Cancel                        | Previo                                                 | us Next |

9. **Optional:** In the **Destination Folder** box, select **Change** to browse and select the directory where you want to install the Plant Applications Web Client.

**Note:** Do not use the user profile folder for installation.

10. In the **Installation Directory** screen, select **Next**. The **Install Model Selection** screen appears.

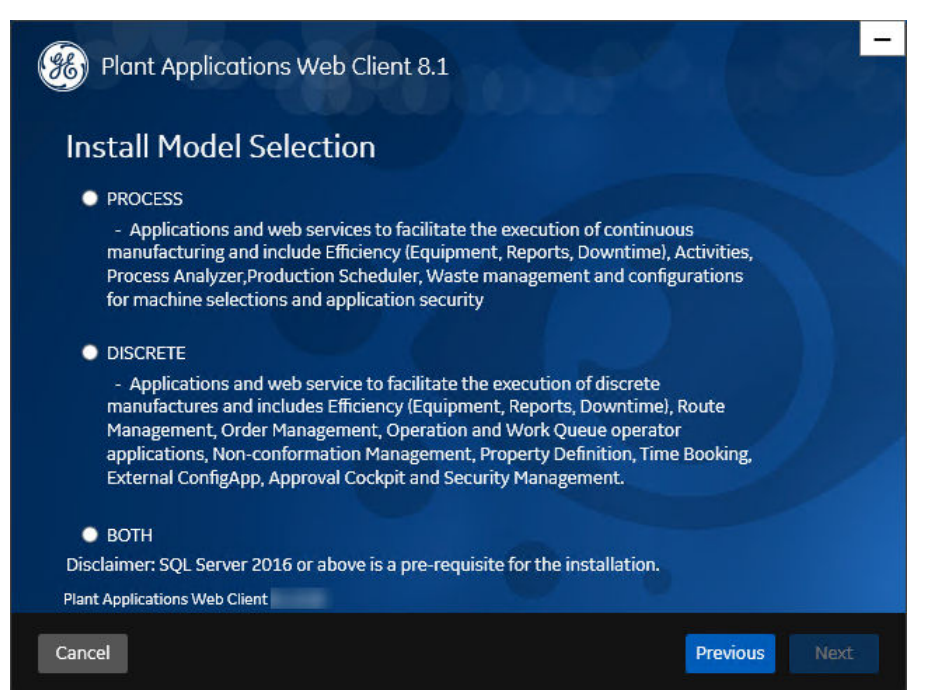

11. In the Install Model Selection screen, select any of the following options based on the requirement.

- PROCESS: Installs only the Process applications along with the web services.
- DISCRETE: Installs only the Discrete applications along with the web services.
- BOTH: Installs both the Process and Discrete applications.

#### 12. Select Next.

The UAA Credentials screen appears.

| 🛞 Plant Applications W                    | eb Client 8.1 |                              |      |
|-------------------------------------------|---------------|------------------------------|------|
| UAA Credentials                           |               |                              |      |
| Server Name:<br>Port:<br>Admin Client ID: | admin         | (leave blank if port is 443) |      |
| Admin Client Secret:                      | 0             | Validate                     |      |
| Plant Applications Web Client             |               |                              |      |
| Cancel                                    |               | Previous                     | Next |

13. In the **UAA Credentials** screen, enter the credentials to access the UAA server as described in the following table.

| Credential          | Description                                                                                                    |                                                                                                    |  |
|---------------------|----------------------------------------------------------------------------------------------------|----------------------------------------------------------------------------------------------------|--|
| Server Name         | Enter the host name of the UAA server.                                                                                               |                                                                                                    |  |
|                     | <b>Note:</b> Instead of IP address, it is recommended to use the UAA host name (computer name).                                      |                                                                                                    |  |
| Port                | Enter the UAA port number.                                                                                                    |                                                                                                    |  |
| Admin Client ID     | Enter the admin Client ID to access the UAA server instance.                                                                         |                                                                                                    |  |
|                     | Note: The default user name is admin.                                                                                                |                                                                                                    |  |
| Admin Client Secret | Enter the Client Secret for the user name you entered in the <b>Admin Client ID</b> box.                                             |                                                                                                    |  |
| Validate            | Select <b>Validate</b> to validate the UAA server connection.                                                                        |                                                                                                    |  |
|                     | <b>Note:</b> The following table describes each icon indicating a validation status that might appear during the validation process. |                                                                                                    |  |
|                     | lcon                                                                                                    | Description                                                                                                    |  |
|                     | ¢                                                                                                    | Indicates that the validation is in progress.                                                                    |  |
|                     | ✓                                                                                                    | Indicates that the validation was successful.                                                                    |  |
|                     |                                                                                                    | Indicates that the validation was<br>unsuccessful. In this case, make<br>sure you enter the correct<br>password. |  |

If all the options are entered correctly, the **Next** button is enabled.

#### 14. Select **Next**.

#### The Plant Applications Database Credentials screen appears.

| Plant Applications W          | eb Client 8.1   | 89 1000             |
|-------------------------------|-----------------|---------------------|
| Plant Applications            | Database Creden | tials               |
|                               |                 |                     |
| Server name:                  |                 |                     |
| Database:                     | SOADB           |                     |
| Username:                     | sa              |                     |
| Password:                     |                 |                     |
| Port:                         |                 | Validate Connection |
| Plant Applications Web Client |                 |                     |
| Cancel                        |                 | Previous Next       |

**Note:** If you have selected either DISCRETE or BOTH in the **Install Model Selection** screen, the following screen appears that allows you to enter the Couch DB details.

| Plant Applications W          | /eb Client 8.1  | 84 0.8%             |
|-------------------------------|-----------------|---------------------|
| Plant Applications            | Database Creden | tials               |
|                               |                 |                     |
| Server name:                  |                 |                     |
| Database:                     |                 |                     |
| Username:                     | sa              |                     |
| Password:                     |                 |                     |
| Port:                         |                 | Validate Connection |
| Plant Applications Web Client |                 | 0                   |
| Cancel                        |                 | Previous Next       |

15. In the **Plant Applications Database Credentials** screen, in the Plant Applications Data Base section, enter the Plant Applications database credentials as described in the following table.

| Credential  | Description                                                                                                    |
|-------------|----------------------------------------------------------------------------------------------------|
| Server name | Enter the server name where the Plant Applications database<br>is installed in the format HOST_NAME \ INSTANCE.<br>Where HOST_NAME is the host name (either a fully<br>qualified domain name or IP address, of the server) and<br>INSTANCE is the instance of the server used by the<br>database. |
|             | <b>Note:</b> If there is no instance for the server, you can enter<br>HOSTNAME as the server name. Localhost is not an<br>acceptable value for HOSTNAME.                                                                                                    |
| Database    | Enter the name of the Plant Applications database that you want to connect with the Plant Applications Web Client.                                                                                                    |
| Username    | Enter the user name that has permissions to access the database you entered in the <b>Database</b> box. By default, the user name appears as Sa.                                                                                                    |
| Password    | Enter the password for the user name you entered in the <b>Username</b> box.                                                                                                    |
| Port        | Optional: Enter the number of the port that the instance uses to listen for client connections.                                                                                                    |
|             | Note: The default port is 1433.                                                                                                    |

#### 16. Select Validate Connection to validate the database connection.

**Note:** The validation process takes some time to check whether a compatible version of the Plant Applications server is installed.

The following table describes each icon indicating a validation status that might appear during the validation process.

| Icon | Description                                                                                             |
|------|----------------------------------------------------------------------------------------------------|
| ¢    | Indicates that the validation is in progress.                                                           |
| ✓    | Indicates that the validation was successful.                                                           |
|      | Indicates that the validation was unsuccessful. In this case, make sure you enter the correct password. |

If you have selected PROCESS in the **Install Model Selection** screen and the database connection is successfully validated, the **Next** button is enabled. Skip to **Step 19**.

17. If you have selected either DISCRETE or BOTH in the **Install Model Selection** screen, in the **Plant Applications Database Credentials** screen, select the **CouchDB** tab. The **Document Service Couch DB Credentials** screen appears.

| 🛞 Plant Applications W        | /eb Client 8.1     | 20.00               |
|-------------------------------|--------------------|---------------------|
| Plant Applications Database C | CouchDB            |                     |
| Document Service              | Couch DB Credentia | s                   |
| CouchDB Server Uri            |                    |                     |
| Node:                         | couchdb@localhost  |                     |
| Username:                     |                    |                     |
| Password:                     |                    |                     |
| Couch Certificate:            |                    | Browse              |
|                               |                    | Validate Connection |
| Plant Applications Web Client |                    |                     |
| Cancel                        |                    | Previous Next       |

18. In the **Document Service Couch DB Credentials** screen, enter the Couch DB credentials as described in the following table.

| Credential         | Description                                                                                                    |
|--------------------|----------------------------------------------------------------------------------------------------|
| CouchDB Server Uri | Enter the fully qualified web address of Apache CouchDB in the format: https:// <host ipaddress="" name="" or="">:<port number="">.</port></host> |
| Node               | Enter the name of the node where Apache CouchDB is running. By default, the node value appears.                                                   |
| Username           | Enter the user name of the administrator that has permissions to access the database you entered in the <b>Database</b> box.                      |
| Password           | Enter the password for the user name you entered in the <b>Username</b> box.                                                                      |

| dential       | Description                                                                                                    |                                                                                                    |
|---------------|----------------------------------------------------------------------------------------------------|----------------------------------------------------------------------------------------------------|
| n Certificate | Select <b>Browse</b> to locate the Apache CouchDB server certificate (couch_server.crt) that you have generated and upload it.                                                                                               |                                                                                                    |
|               | Select <b>Validate</b> to validate the Apache CouchDB database<br>credentials.<br><b>Note:</b> The following table describes each icon indicating a<br>validation status that might appear during the validation<br>process. |                                                                                                    |
|               |                                                                                                    |                                                                                                    |
|               | lcon                                                                                                    | Description                                                                                                    |
|               | 0                                                                                                    | Indicates that the validation is in progress.                                                                    |
|               | ✓                                                                                                    | Indicates that the validation was successful.                                                                    |
|               | ×                                                                                                    | Indicates that the validation was<br>unsuccessful. In this case, make<br>sure you enter the correct<br>password. |

If the Apache CouchDB database connection is successfully validated, the **Next** button is enabled. 19. Select Next.

#### ----

| rs. |
|-----|
|     |

| Plant Applications Web Client 8.1                                                                                                    | - |
|----------------------------------------------------------------------------------------------------|---|
| Plant Applications Administrator User Credentials                                                                                                    |   |
| User Name:<br>Password: Validate                                                                                                    |   |
| Note:<br>- This user should be created in Plant Applications Administrator with 'admin' access role if one<br>does not already exist.<br>- Installer will create this user in UAA database if one does not already exist. |   |
| Plant Applications Web Client                                                                                                    |   |
| Cancel Previous Next                                                                                                    |   |

20. In the Plant Applications Administrator User Credentials screen, enter the Plant Applications Administrator credentials as described in the following table.

Note: Ensure that the user credentials entered here must exist in Plant Applications Server with an administrator role defined and you must use the same credentials to login into the Web Client applications.

| lential | Description                                                                             |                                                                                                    |
|---------|-----------------------------------------------------------------------------------------|----------------------------------------------------------------------------------------------------|
|         | Enter the user name for an ad Applications.                                             | ministrator account in Plant                                                                                     |
|         | Enter the password for the us<br><b>User Name</b> box.                                  | er name you entered in the                                                                                       |
|         | Select <b>Validate</b> to validate the Plant Applications<br>Administrator credentials. |                                                                                                    |
|         | <b>Note:</b> The following table des validation status that might a process.            | cribes each icon indicating a ppear during the validation                                                        |
|         | lcon                                                                                    | Description                                                                                                    |
|         | ¢                                                                                       | Indicates that the validation is in progress.                                                                    |
|         | <b>√</b>                                                                                | Indicates that the validation was successful.                                                                    |
|         | ×                                                                                       | Indicates that the validation was<br>unsuccessful. In this case, make<br>sure you enter the correct<br>password. |

If the Plant Applications Administrator connection is successfully validated, the **Next** button is enabled.

#### 21. Select Next.

The Tomcat Installation screen appears.

| 8 Plant Applications Wel      | b Client 8.1                 |               |
|-------------------------------|------------------------------|---------------|
| Tomcat Installation           | 1                            |               |
| Tom                           | cat new installation details |               |
|                               |                              |               |
| Port:                         | 8091                         |               |
| Redirect Port:                | 8444                         |               |
| Username:                     | admin                        |               |
| Roles:                        | manager-gui,admin-g          |               |
| Password:                     |                              |               |
| Re-enter Password:            |                              |               |
|                               |                              |               |
| Plant Applications Web Client |                              |               |
| Cancel                        |                              | Previous Next |

22. In the **Tomcat Installation** screen, enter the Tomcat installation details for a new or existing installation as described in the following table. The installer prompts you to enter details for an existing Tomcat if the Tomcat installation details are available in the registry settings for the Plant Applications Web Client on your computer. Else, the installer prompts you to enter details for a new installation of Tomcat.

| Installation Detail | Description                                                                                         |
|---------------------|----------------------------------------------------------------------------------------------------|
| Port                | Enter the HTTP port that Tomcat uses to listen for client connections.                              |
|                     | Note: The default port is 8081.                                                                     |
| Redirect Port       | Enter the HTTPS port that Tomcat uses to redirect all HTTP requests to this port.                   |
|                     | Note: The default redirect port is 8444.                                                            |
| Username            | Enter the user name to access Tomcat.                                                               |
|                     | Note: The default user name is admin.                                                               |
| Roles               | Skip this box because it is automatically populated.                                                |
| Password            | Enter the password for the user name you entered in the <b>Username</b> box.                        |
| Re-enter Password   | Reenter the password for the user name entered in the <b>Username</b> box.                          |
|                     | <b>Note:</b> This box appears only when a new installation of Tomcat is initiated by the installer. |

#### 23. Select Next.

The RabbitMQ Credentials screen appears.

| Plant Applications Web Client 8.1                                                              |                     |
|------------------------------------------------------------------------------------------------|---------------------|
| RabbitMQ Credentials                                                                           |                     |
| Server name:<br>Username:<br>Password:                                                         | Validate Connection |
| Note:<br>- Servername must be resolvable on this client node.<br>Plant Applications Web Client |                     |
| Cancel                                                                                         | Previous Next       |

24. In the RabbitMQ Credentials screen, perform one of the following steps:

• Enter the RabbitMQ credentials for the machine that hosts your Plant Applications message bridge as described in the following table, and then select **Validate Connection**.

| Credential  | Description                                                                                                |
|-------------|----------------------------------------------------------------------------------------------------|
| Server name | Enter the computer name or IP address that hosts your Plant Applications Message Bridge.                   |
| Username    | Enter the Administrator's user name that you set during<br>Plant Applications Message Bridge installation. |
| Password    | Enter the password for the Administrator's user name you entered in the <b>Username</b> box.               |

The following table describes each icon indicating a validation status that might appear during the validation process.

| Icon | Description                                                                                             |
|------|----------------------------------------------------------------------------------------------------|
| ¢    | Indicates that the validation is in progress.                                                           |
|      | Indicates that the validation was successful.                                                           |
|      | Indicates that the validation was unsuccessful. In this case, make sure you enter the correct password. |

#### 25. Select Next.

The Kafka Credentials screen appears.

| Plant Applications Web Client 8.1                                                                                                  | ¢,,96         |
|----------------------------------------------------------------------------------------------------|---------------|
| Kafka Credentials                                                                                                    |               |
|                                                                                                    |               |
| Server name:                                                                                                    |               |
| Kafka Port: 9095                                                                                                    | Validate      |
| Zookeeper Client Port:                                                                                                    |               |
|                                                                                                    |               |
| Note:                                                                                                    |               |
| <ul> <li>Please make sure Zookeeper Client Port is correct.</li> <li>Servername must be resolvable on this client node.</li> </ul> |               |
| - Kafka validation may take apprx 30 seconds.                                                                                      |               |
| Plant Applications Web Client                                                                                                    |               |
| Cancel                                                                                                    | Previous Next |

**Note:** You must provide the Kafka and Zookeeper details that were defined during the Message Bridge installaton.

26. In the **Kafka Credentials** screen, enter the credentials to access the Kafka server as described in the following table.

| Credential            | Description                                                                  |                                                                                                    |
|-----------------------|------------------------------------------------------------------------------|----------------------------------------------------------------------------------------------------|
| Server Name           | Enter the host name of the Ka                                                | afka server.                                                                                                    |
|                       | <b>Note:</b> Instead of IP address, i<br>Kafka host name (computer r         | t is recommended to use the name).                                                                               |
| Kafka Port            | Enter the Kafka port number.                                                 |                                                                                                    |
| Validate              | Select <b>Validate</b> to validate th                                        | ne Kafka server connection.                                                                                      |
|                       | <b>Note:</b> The following table des validation status that might a process. | scribes each icon indicating a appear during the validation                                                      |
|                       | lcon                                                                         | Description                                                                                                    |
|                       | ¢                                                                            | Indicates that the validation is in progress.                                                                    |
|                       | <ul> <li>✓</li> </ul>                                                        | Indicates that the validation was successful.                                                                    |
|                       |                                                                              | Indicates that the validation was<br>unsuccessful. In this case, make<br>sure you enter the correct<br>password. |
| Zookeeper Client Port | Enter a valid Zookeeper Clien                                                | t port number.                                                                                                   |

If all the options are entered correctly, the  $\ensuremath{\textbf{Next}}$  button is enabled.

#### 27. Select Next.

The You are ready to install screen appears.

| Plant Applications Web Client 8.1                                                                                                  | -     |
|----------------------------------------------------------------------------------------------------|-------|
| You are ready to install.                                                                                                    |       |
| Depending on the options chosen, this may take a while.                                                                            |       |
| The following ports will be opened in your Firewall Settings under the Application Name "Plant Applications Web Client": 443, 8444 |       |
| Plant Applications Web Client                                                                                                    |       |
| Cancel Previous Ir                                                                                                    | stall |

28. Select **Install**, and then wait for the installation to complete.

Depending on the options selected, the installation process may take some time. On successful installation, the **Installation Successful** screen appears.

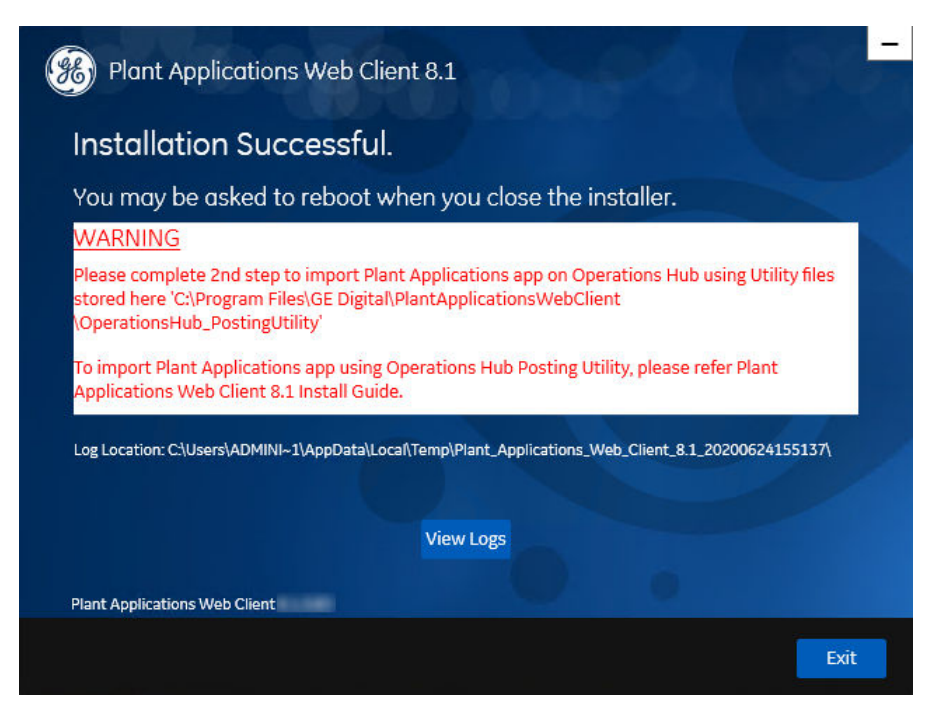

29. **Optional:** Select **View Logs** to see the installation details.

30. In the **Installation Successful** screen, select **Exit** to close the wizard. The Plant Applications Web Client is successfully installed on your computer.

**Remember:** If you upgrade JAVA later, it might create some issues in using the Plant Applications Web Client. To resolve this issue, refer to the Community article 000020691 in the support site http://support.ge-ip.com.

31. Run Operations Hub Posting Utility on page 69 to import the Plant Applications into the Operations Hub.

#### **Next Steps**

Perform the post-installation steps.

### **About Post-Installation Tasks**

Based on your requirements, perform the following post-installation tasks:

- Add a UAA user.
- Configure a GE Proficy Historian Server for the Analysis application.
- Configure the cache settings for the Historian tags used in the Analysis application.

### Add a UAA User

#### **About This Task**

You must add User Authentication Service (UAA) users to access the Plant Applications Web Client.

#### **Before You Begin**

Ensure that you modify the PA UAA Config Win.bat file to add the user details.

#### Procedure

- 1. Log in to the computer where you installed the Plant Applications Web Client.
- 2. Select **Start**, and then search for the Command Prompt application.
- 3. In the search results, right-click **Command Prompt**, and then select **Run as administrator**.
- 4. In the command prompt, modify the directory path to the path where the PA\_UAA\_Config\_Win. bat file is located.

**Note:** By default, the PA\_UAA\_Config\_Win.bat file is located in the Plant Applications Web Client installation directory.

- 5. In the command prompt, enter PA\_UAA\_Config\_Win.bat.
- 6. Press Enter to run the PA UAA Config Win.bat file.

#### Results

The user is added as a UAA user to the Operations Hub UAA with an access level you set for the user in the PA UAA Config Win.bat file.

#### Modify the Batch File to Add the User Details

#### **About This Task**

You can use the PA\_UAA\_Config\_Win.bat file located in the Plant Applications Web Client installation directory to add a Web Client user as a User Authentication Service (UAA) user and set the access level as bm-line-leader or bm-operator. The access levels bm-line-leader and bm-operator are defined in the Plant Applications Administrator. The PA\_UAA\_Config\_Win.bat file associates a user for the access levels as described in the following table.

| Access Levels  | Default User                                               |
|----------------|------------------------------------------------------------|
| bm-operator    | <user created="" during="" installation="" name=""></user> |
| bm-line-leader | bm_lineleader_1                                            |

#### Procedure

- 1. In the Plant Applications Web Client installation directory, open the PA\_UAA\_Config\_Win.bat file using a text editor.
- 2. Depending on the access level, identify each instance of the default user, and then replace the default user with the required user name.

For example, if the user name is john and you want to define bm\_operator as the access level, replace the instances of <user name created during installation> with john as shown in the following table.

| Original Code Snippet                                                                                                    | Modified Code Snippet                                 |
|----------------------------------------------------------------------------------------------------|-------------------------------------------------------|
| <pre>call uaac user add <user name<br="">created during installation&gt; -p<br/>testemails <user created<br="" name="">during installation&gt;@xx.com</user></user></pre> | call uaac user add john -p test<br>emails john@xx.com |
| <pre>call uaac member add trend_client.read <user created="" during="" installation="" name=""></user></pre>                                                              | call uaac member add<br>trend_client.read john        |
| <pre>call uaac member add trend_client.write <user created="" during="" installation="" name=""></user></pre>                                                             | call uaac member add<br>trend_client.write john       |
| call uaac member add bm-operator<br><user created="" during<br="" name="">installation&gt;</user>                                                                         | call uaac member add bm-operator<br>john              |
| <pre>call uaac member add<br/>historian_rest_api.read <user name<br="">created during installation&gt;</user></pre>                                                       | call uaac member add<br>historian_rest_api.read john  |
| <pre>call uaac member add<br/>historian_rest_api.write <user<br>name created during installation&gt;</user<br></pre>                                                      | call uaac member add<br>historian_rest_api.write john |

Similarly, if the user name is lisa and you want to define bm\_lineleader as the access level,
replace the instances of bm\_lineleader\_1 with lisa as shown in the following table.

| Original Code Snippet                                                              | Modified Code Snippet                                 |
|------------------------------------------------------------------------------------|-------------------------------------------------------|
| <pre>call uaac user add bm_lineleader_1 -p testemails bm_lineleader_1@xx.com</pre> | call uaac user add lisa -p test<br>emails lisa@xx.com |
| call uaac member add bm-line-<br>leader bm_lineleader_1                            | call uaac member add bm-line-<br>leader lisa          |

3. Save your changes to the PA UAA Config Win.bat file.

#### Results

The PA\_UAA\_Config\_Win.bat file is modified with the required user details.

## Configure a GE Proficy Historian Server for the Analysis Application

#### **About This Task**

The Analysis application supports plotting of Historian tags from a GE Proficy Historian Server SP5 or later versions only. You can configure a maximum of 10 remote or native GE Proficy Historian Servers in the application.properties file for the Analysis application.

To configure one or more GE Proficy Historian Servers for the Analysis application, follow these steps:

#### Procedure

- 1. In the directory <tomcat\_home>/Apache Software Foundation/Tomcat 9.0/webapps/ mes-dataservice-impl-<version>/WEB-INF/classes, access the application. properties file by using a text editor. Where:
  - <tomcat\_home>: Is the directory where you installed Apache Tomcat. For example, C:/Program Files.
  - <version>: Is the version of the mes-dataservice-impl microservice created during the installation of the Plant Applications Web Client. For example, 0.6.7.
- 2. Enter the properties and their details for each GE Proficy Historian Server as described in the following table.

| Property                           | Description                                                                                                    |
|------------------------------------|----------------------------------------------------------------------------------------------------|
| hist <n>.service.origin</n>        | Enter the IP address of the GE Proficy Historian Server. For example, 10.181.213.204.                                                                                                    |
| hist <n>.service.port</n>          | Enter the port number on which the GE Proficy Historian<br>Server is installed.                                                                                                    |
|                                    | <b>Tip:</b> You can leave this property blank if the GE Proficy Historian Server is installed on the default port 8443.                                                                                                |
| hist <n>.service.hostname</n>      | Enter the host name of the GE Proficy Historian Server as configured in the Plant Applications Administrator. For example, GESERVER.                                                                                   |
| hist <n>.service.client_id</n>     | Enter the client id of the Historian Administrator.                                                                                                    |
|                                    | <ul> <li>Historian 7.0: admin is the default.</li> <li>Historian 8.0 or later: <hostname.admin> where the host name is the name of the server where the Historian web tools are installed.</hostname.admin></li> </ul> |
| hist <n>.service.client_secret</n> | Enter the client secret of the Historian Administrator.                                                                                                    |
| hist <n>.uaa.origin</n>            | Enter the IP address of the UAA server.                                                                                                    |
| hist <n>.uaa.port</n>              | Enter the port number on which the UAA server is installed.                                                                                                    |

**Note:** In the **Property** column, in each entered property, *<n>* represents a numeric value between 1 and 10 indicating the count of the Historian Server configured in the file. For example, hist1.service.origin, hist2.service.origin, and so on.

- 3. Save changes to the application.properties file.
- 4. Restart mes-dataservice-impl-0.6.7 and processanalyzer-service-impl-0.6.7 to apply the changes.

#### Results

The configured GE Proficy Historian Servers appear in the Analysis application.

## **Configure the Cache Settings for the Historian Tags**

#### **About This Task**

The Analysis application supports the caching and refreshing of the cached Historian tags after certain time interval. You configure the duration of the saved cached Historian tags in the application.

properties file of the mes-dataservice-impl and processanalyzer-service-impl microservices for the Analysis application. After the set duration, the Historian tags are cached again.

#### Procedure

- 1. In the directory <tomcat\_home>/Apache Software Foundation/Tomcat 9.0/webapps/
  mes-dataservice-impl-<version>/WEB-INF/classes, access the application.
  properties file by using a text editor. Where:
  - <tomcat\_home>: Is the directory where you installed Apache Tomcat. For example, C:/Program Files.
  - <version>: Is the version of the mes-dataservice-impl microservice created during the installation of the Plant Applications Web Client. For example, 0.6.2.
- 2. Enter the properties and their details as described in the following table.

| Property                     | Description                                                                                                    |
|------------------------------|----------------------------------------------------------------------------------------------------|
| historianTagMaxCacheSize     | Enter the maximum cache size in KB. The default value is $50000$ .                                                                                                    |
|                              | Example:<br>historianTagMaxCacheSize=50000                                                                                                    |
| historianTagCacheTimeOut     | Enter the duration in the format<br>duration <timeformat> after which the cached<br/>Historian tags are cleared by the mes-dataservice-<br/>impl microservice. Where: <timeformat> is h, m, or<br/>s to indicate time in hours, minutes, or seconds, respectively.<br/>The default value is 6h.</timeformat></timeformat> |
|                              | Example:historianTagCacheTimeOut=6h                                                                                                    |
| scheduler.tagcaching.seconds | Enter the duration in seconds after which the Historian tags<br>are cached again by the mes-dataservice-impl<br>microservice. The default value is 21600.                                                                                                    |
|                              | Example:<br>scheduler.tagcaching.seconds=21600                                                                                                    |

Note: The value you enter for the historianTagCacheTimeOut and

scheduler.tagcaching.seconds properties must of the same duration you enter for the
tagVariableCacheTimeOut property in the processanalyzer-service-impl
microservice.

- 3. Save the changes to your file.
- 4. In the directory <tomcat\_home>/Apache Software Foundation/Tomcat 9.0/webapps/ processanalyzer-service-impl-<version>/WEB-INF/classes, access the application.properties file by using a text editor. Where:
  - <tomcat\_home>: Is the directory where you installed Apache Tomcat. For example, C:/Program Files.
  - <version>: Is the version of the processanalyzer-service-impl microservice created during the installation of the Plant Applications Web Client. For example, 0.6.2.
- 5. For the tagVariableCacheTimeOut property, enter the duration in the format duration<timeformat> after which the tags are cached again. Where: <timeformat> is h, m, or s to indicate time in hours, minutes, or seconds, respectively. The default value is 6h. Example: tagVariableCacheTimeOut=6h

**Note:** The value you enter for the tagVariableCacheTimeOut property must be of the same duration you enter for the historianTagCacheTimeOut and scheduler.tagcaching.seconds properties in the mes-dataservice-impl microservice.

- 6. Save the changes to your file.
- 7. Restart Tomcat to apply the changes.

#### Results

The cached tags are refreshed after the duration you set in the application.properties file of the mes-dataservice-impl and processanalyzer-service-impl microservices for the Analysis application.

### **Performance Tuning Settings**

#### **About This Task**

Here are the recommended performance tuning settings for your environment to achieve optimal performance.

#### Procedure

- 1. Update Tomcat default threads.
  - a) Navigate to C:\Program Files\Apache Software Foundation\Tomcat 9.0\conf
  - b) Open the Server.xml file in Notepad. In Server.xml, search for the line 102 or <Connector protocol="org.apache.coyote.http11.Http11NioProtocol" maxThreads="150"
  - c) Change the max thread count to **800** (maxThreads="800").
  - d) Save the file.
- 2. Update JVM memory settings.
  - a) Navigate to C:\Program Files\Apache Software Foundation\Tomcat 9.0\bin and then run Tomcat8w.exe.
  - b) Select the **Java** tab.
  - c) Enter the following recommended values:
    - Initial memory pool: 4096 MB
    - Maximum memory pool: 4096 MB
    - Thread stack size: Leave this field empty
  - d) Select **OK**.
  - e) Stop and Start Tomcat.
- 3. Update database settings:
  - a) Update the Cost Threshold for Parallelism value:
    - i. Open SSMS connect to the instance, where SOA db is deployed.
    - ii. Select the instance. Now, right-click on the instance and then select Properties.

| Object Explorer                                                                                                    |                                                                                                    | *-0)          | very7.sql - WL.6A.SOAD8 (sa (56))*   | \$ |
|----------------------------------------------------------------------------------------------------|----------------------------------------------------------------------------------------------------|---------------|--------------------------------------|----|
| Connect - ¥ ¥ ¥ • C +<br>■ Databases<br>■ Security<br>■ Security<br>■ Security<br>■ Security<br>■ Replication<br>■ PolyBase<br>■ Always On High Availability<br>■ Management<br>■ Integration Services Catalogs<br>■ SQL Server Agent<br>■ XEvent Profiler<br>■ SQL Server 13.0.4<br>■ SQL Server 13.0.4 | Connect<br>Disconnect<br>Register<br>New Query<br>Activity Monitor<br>Start<br>Stop<br>Pause<br>Resume<br>Restart<br>Policies +<br>Facets<br>Start PowerShell<br>Reports +<br>Refresh<br>Properties | dministrator) | C pery7.sql - WL.6A.SOADB (sa (56))* |    |

iii. Select the **Advanced** tab. In the **Parallelism** section, in the **Cost Threshold for Parallelism** box, change the default value from **5** to **25**.

| Select a page                     | I Se            | xipt 👻 🕜 Help                                                                                                    |                                               |         |   |
|-----------------------------------|-----------------|----------------------------------------------------------------------------------------------------|-----------------------------------------------|---------|---|
| General     Memory     Processors |                 | 21   💷                                                                                                    |                                               |         |   |
| Securty                           | v               | Containment                                                                                                    |                                               |         | ^ |
| Contrectoris                      |                 | Enable Contained Databases                                                                                           | False                                         |         |   |
| Catabase Settings                 | ~               | FILESTREAM                                                                                                    |                                               |         |   |
| Parmissions                       |                 | FILESTREAM Access Level                                                                                              | Disabled                                      |         |   |
| r emissions                       |                 | FILESTREAM Share Name                                                                                                | MSSQL2106A                                    |         |   |
|                                   | v               | Miscellaneous                                                                                                    |                                               |         |   |
|                                   |                 | Allow Triggers to Fire Others                                                                                        | True                                          |         | - |
|                                   |                 | Blocked Process Threshold                                                                                            | 0                                             |         |   |
|                                   |                 | Cursor Threshold                                                                                                    | -1                                            |         |   |
|                                   |                 | Default Full-Text Language                                                                                           | 1033                                          |         |   |
|                                   |                 | Default Language English                                                                                             |                                               |         |   |
|                                   |                 | Full-Text Upgrade Option Import                                                                                      |                                               |         |   |
|                                   |                 | Max Text Replication Size 65536<br>Optimize for Ad hoc Workloads False                                               |                                               |         |   |
|                                   |                 |                                                                                                    |                                               |         |   |
| Connection                        |                 | Scan for Startup Procs                                                                                               | False                                         |         |   |
|                                   |                 | Two Digit Year Cutoff                                                                                                | 2049                                          |         |   |
| Server Mccol 2105                 | ×               | Network                                                                                                    |                                               |         |   |
| MSSQL2106                         | 100             | Network Packet Size                                                                                                  | 4096                                          |         |   |
| Connection:                       |                 | Remote Login Timeout                                                                                                 | 10                                            |         |   |
| 58                                | ×               | Parallelism                                                                                                    |                                               |         |   |
| Vew connection properties         |                 | Cost Threshold for Parallelism                                                                                       | 25                                            |         |   |
|                                   |                 | Locks                                                                                                    | 0                                             |         | ¥ |
| Progress                          | A<br>Co<br>trig | low Triggers to Fire Others<br>introls whether a trigger can perform an<br>ggers cannot be fired by another trigger. | action that initiates another trigger. When o | leared, |   |
| and Death                         |                 |                                                                                                    |                                               |         | _ |
| C                                 | ۲               | Configured values                                                                                                    | ) Running values                              |         |   |
|                                   | _               |                                                                                                    |                                               |         |   |

- b) Ensure that statistics (sp\_updatestats) is updated in the database.
- c) It is recommended to move the transaction logs to a different drive to optimize disk I/O performance.

### **Node Application Manager Utility**

#### **About This Task**

Node Application Manager is a simple utility that displays the health of the UI micro applications in a dashboard. You can use this utility to stop or restart the applications if you are not able to access them in the universal client from the browser.

The properties of Node Application Manager is updated to accommodate for new applications.

```
jsapps.name[index]=plantAppsContainer (Node JS APplication name)
jsapps.port[6]=3000 (Port number)
jsapps.path[6]="C:\\Program Files\\GE Digital\
\PlantApplicationsUniversalClient\\plantapps-container" (path where
the application is installed)
```

```
jsapps.displayName[6]=PlantAppsContainer (Display name)
jsapps.displayIcon[6]=fa fa-home (icon)
```

#### Procedure

1. Launch this utility using the desktop shortcut icon where you have installed the Plant Applications Universal Client. Alternatively, you can also launch this by directly entering the following URL in the browser from any computer that has access to the Plant Application.

https://<PlantAppComputerHostname>:<TomcatPortNo>/node-manager-app

2. Enter the credentials that has the **manager-ui** role of Tomcat assigned to log in. The Node Application Manager appears displaying the health of the individual applications in a dashboard.

| Node Application Manager |         |         |         | C    |
|--------------------------|---------|---------|---------|------|
| APPLICATION              | STATUS  | ACTIONS |         |      |
| ₽ Unit Operations        | Started | Start   | Restart | Stop |
| sa Work Queue            | Started | Start   | Restart | Stop |
| Non Conformance          | Started | Start   | Restart | Stop |
| Route Editor             | Started | Start   | Restart | Stop |
| 📜 Work Order Manager     | Started | Start   | Restart | Stop |
| Property Definition      | Started | Start   | Restart | Stop |
| € Configuration          | Started | Start   | Restart | Stop |
| O Time Booking           | Started | Start   | Restart | Stop |
| 🖒 Approval Cockpit       | Started | Start   | Restart | Stop |
| 幸 Process Orders         | Started | Start   | Restart | Stop |
| ےَٳٞۜڝٛ Waste            | Started | Start   | Restart | Stop |
| â Security               | Started | Start   | Restart | Stop |
| Activities               | Started | Start   | Restart | Stop |
| Alarm Notification App   | Started | Start   | Restart | Stop |
| O Downtime               | Started | Start   | Restart | Stop |
| 🏠 My Machines            | Started | Start   | Restart | Stop |
| Production Metrics App   | Started | Start   | Restart | Stop |
|                          |         |         |         |      |

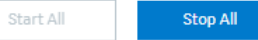

- 3. You can either **Start**, **Stop**, or **Restart** an individual application by selecting corresponding button. You can also use **Start All** or **Stop All** buttons either to start or stop all applications respectively.
- 4. You can select with the reload the dashboard or refresh the browser.
- 5. You can select with logout from Node Application Manager.
## Chapter

# 4

## Upgrade Plant Applications Web Client Without Using Docker

**Topics:** 

- Upgrade the Plant Applications Web Client Without Using Docker
- Access Existing ThingWorx Custom Application

## Upgrade the Plant Applications Web Client Without Using Docker

## **Before You Begin**

- Ensure that you complete the following procedure specific to the Plant Applications Message Bridge:
  - 1. Uninstall the earlier version of the Plant Applications Message Bridge. The Proficy Server Message Bridge service is disabled.
  - 2. Delete the directory C:\Program Files (x86)\Proficy\Proficy Server \RabbitMQMessageBridgeService.
  - 3. Restart your computer.
  - 4. Install the version of the Plant Applications Message Bridge included in the Plant Applications installer.
  - 5. Restart the Proficy Server Manager service.

The Proficy Server Message Bridge service is automatically restarted.

- Ensure that you create a backup copy of the text file that includes the user-specific settings. The file is created in the directory <tomcat\_home>/Apache Software Foundation/Tomcat 9.0/ users/<user>, where:
  - <tomcat\_home> is the directory where you installed Apache Tomcat. For example, C:/Program Files.
  - *<user>* is the name of a logged-in user.

After you upgrade, you can copy-paste the file to the same location to replicate the user-specific settings. For more information, refer to the Plant Applications Web Client Help.

## **About This Task**

You can upgrade any earlier service pack (SP) version of Plant Applications Web Client 7.0 to 8.1.

Note: The Plant Applications 8.1 installer is the base installer for all upgrade requirements.

## Procedure

 Run the installfrontend.exe file as an Administrator. The installation menu appears, displaying the Install Proficy Plant Applications 8.1 screen.

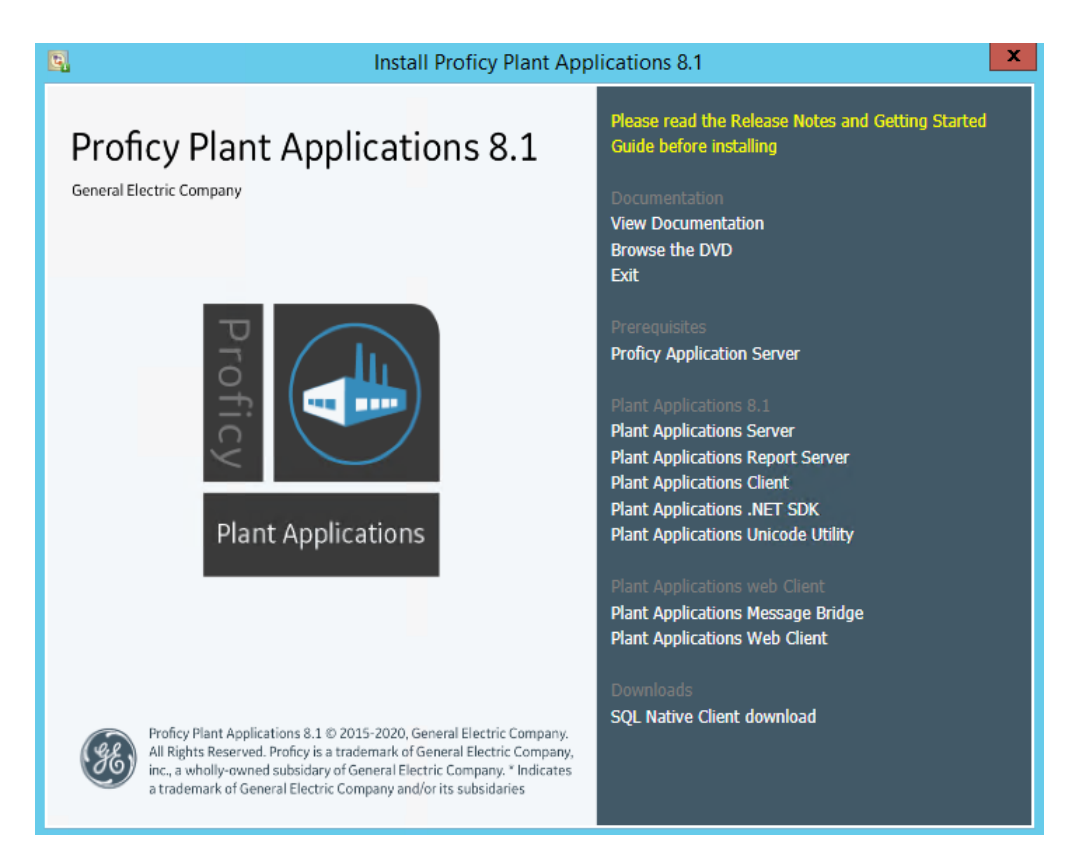

**Tip:** You can hover over each task that appears in the installation menu to refer to the tooltip associated with that task.

## 2. Select Plant Applications Web Client.

The installer gathers the current configuration and determines the required configurations that need to be updated.

Then the upgrade wizard appears, displaying the **Welcome to Plant Applications Web Client** screen.

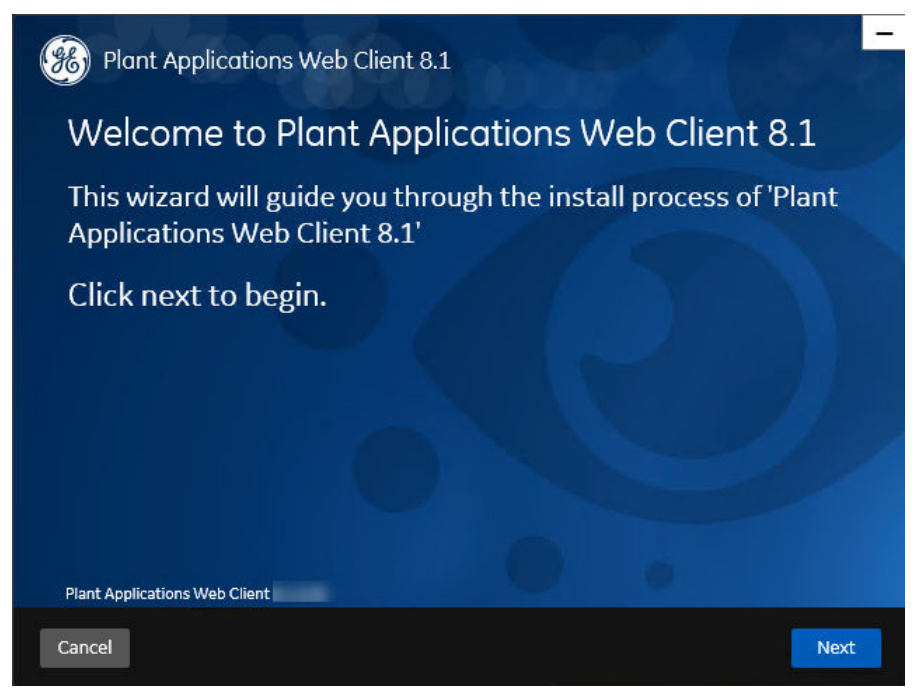

3. In the Welcome to Plant Applications Web Client 8.1 screen, select Next. The Read and accept the license agreement to continue screen appears.

| GE DIGITAL GENERAL TERMS AND CONDITIONS<br>The license or provision of the GE products and services ("GE Offerings") by the GE Digital business ("GE")<br>providing this proposal or quote is expressly conditioned upon the terms and conditions contained or<br>eferred to herein. Any authorization by Customer to furnish the GE Offerings or order placed by Customer<br>for GE Offerings will constitute acceptance of these terms and conditions.<br>DEFINITIONS.<br>The capitalized terms used in this Agreement shall have the meaning given to them below. Words imparting<br>the singular shall also include the plural and vice versa, as the context requires. GE and Customer are each<br>referred to herein as a "Party" and together as "Parties." The term "General Terms and Conditions" shall<br>mean the body of the text that follows and all appendices included therein. The term "Agreement" shall<br>mean, collectively, these General Terms and Conditions and any Order issuing from the attached quote or<br>proposal.<br>Acceptable Use Policy" is defined in Appendix A.<br>Affiliate" means, with respect to a Party, an entity that controls, is controlled by, or is under common control<br>with such Party, where control means ownership, directly or indirectly, of 50% or more of the voting shares | read and accept the license                                                                                                    | e agreement to continue.                                                                                                    |
|----------------------------------------------------------------------------------------------------|----------------------------------------------------------------------------------------------------|----------------------------------------------------------------------------------------------------|
| The capitalized terms used in this Agreement shall have the meaning given to them below. Words imparting<br>the singular shall also include the plural and vice versa, as the context requires. GE and Customer are each<br>referred to herein as a "Party" and together as "Parties." The term "General Terms and Conditions" shall<br>mean the body of the text that follows and all appendices included therein. The term "Agreement" shall<br>mean, collectively, these General Terms and Conditions and any Order issuing from the attached quote or<br>proposal.<br>Acceptable Use Policy" is defined in Appendix A.<br>Affiliate" means, with respect to a Party, an entity that controls, is controlled by, or is under common control<br>with such Party, where control means ownership, directly or indirectly, of 50% or more of the voting shares                                                                                                    | GE DIGITAL GENERAL TERMS AND CONDITIONS<br>The license or provision of the GE products and services<br>providing this proposal or quote is expressly conditioned<br>referred to herein. Any authorization by Customer to fur<br>for GE Offerings will constitute acceptance of these tern<br>DECIMITIONS                | ("GE Offerings") by the GE Digital business ("GE")<br>I upon the terms and conditions contained or<br>nish the GE Offerings or order placed by Customer<br>as and conditions.                                                                                 |
| Acceptable Use Policy" is defined in Appendix A.<br>Affiliate" means, with respect to a Party, an entity that controls, is controlled by, or is under common control<br>with such Party, where control means ownership, directly or indirectly, of 50% or more of the voting shares                                                                                                    | The capitalized terms used in this Agreement shall have<br>the singular shall also include the plural and vice versa, a<br>referred to herein as a "Party" and together as "Parties."<br>mean the body of the text that follows and all appendice<br>mean, collectively, these General Terms and Conditions<br>proposal | the meaning given to them below. Words imparting<br>is the context requires. GE and Customer are each<br>The term "General Terms and Conditions" shall<br>is included therein. The term "Agreement" shall<br>and any Order issuing from the attached quote or |
| Affiliate" means, with respect to a Party, an entity that controls, is controlled by, or is under common control<br>with such Party, where control means ownership, directly or indirectly, of 50% or more of the voting shares                                                                                                    | "Acceptable Use Policy" is defined in Appendix A.                                                                                                    |                                                                                                    |
| of the subject entity or the right to appoint a majority of the board of directors of the subject entity.<br>Change Order" is defined in Section 6.1.                                                                                                    | 'Affiliate' means, with respect to a Party, an entity that<br>with such Party, where control means ownership, direct<br>of the subject entity or the right to appoint a majority of<br>'Change Order'' is defined in Section 6.1.                                                                                       | controls, is controlled by, or is under common control<br>ly or indirectly, of 50% or more of the voting shares<br>the board of directors of the subject entity.                                                                                              |
| Confidential Information" of a Party means all of that Party's information and documentation disclosed to or<br>accessed by the other Party in connection with this Agreement that is marked (or, if disclosed other than in                                                                                                    | "Confidential Information" of a Party means all of that Pa<br>accessed by the other Party in connection with this Agre                                                                                                    | arty's information and documentation disclosed to or ement that is marked (or, if disclosed other than in $\ensuremath{\bigtriangledown}$                                                                                                    |

4. Read the license agreement, select **Accept**, and then select **Next** to continue the installation. The **Prerequisites** screen appears.

| Open JDK 1.8                             | Installed         |
|------------------------------------------|-------------------|
| Microsoft OLEDB driver 18 for SQL Server | Installed         |
| Node.js 8                                | Installed         |
| Apache Tomcat                            | Will be installed |
| Ruby 2.3.3                               | Will be installed |
| Ruby Dev Kit                             | Will be installed |
| Python 2.7                               | Will be installed |
|                                          | 0.                |

5. In the **Prerequisites** screen, select **Next** to view all installed prerequisites and install any missing prerequisites.

The **Operations Hub Credentials** screen appears.

| 8 Plant Applications Web                                       | Client 8.1                                          | - 36-               |
|----------------------------------------------------------------|-----------------------------------------------------|---------------------|
| Operations Hub Cree                                            | dentials                                            |                     |
| Server name:                                                   |                                                     |                     |
| Port:                                                          | (leave bla                                          | ank if port is 443) |
| Tenant Username:                                               |                                                     |                     |
| Tenant Password:                                               |                                                     |                     |
| Note:<br>- Tenant Username is case sensiti<br>are not correct. | ve. Plant Applications app import may fail if the a | bove details        |
| Plant Applications Web Client                                  |                                                     |                     |
| Cancel                                                         | Prev                                                | ious Next           |

6. In the **Operations Hub Credentials** screen, enter the credentials to access the Operations Hub server as described in the following table.

| Credential      | Description                                                                                                    |
|-----------------|----------------------------------------------------------------------------------------------------|
| Server Name     | This field is automatically populated with the local host name,<br>fully qualified host name, or IP address, based on the<br>configuration in Operations Hub. You can edit the host name<br>of the Operations Hub server based on requirement. |
|                 | <b>Note:</b> Instead of IP address, it is recommended to use the Operations Hub host name (computer name).                                                                                                    |
| Port            | Enter the Operations Hub port number.                                                                                                    |
| Tenant Username | Enter the tenant Hub username to access the Operations Hub server instance.                                                                                                    |
|                 | Note: The default user name is OphubAdmin.                                                                                                    |
| Tenant Password | Enter the password for the user name you entered in the <b>Tenant Username</b> box.                                                                                                    |
|                 | <b>Note:</b> The tenant username and password must be same as the credentials that you have specified during the Operations Hub installation.                                                                                                  |

If all the options are entered correctly, the **Next** button is enabled.

7. Select **Next** to continue with the installation. The **Install Model Selection** screen appears.

| Plant Applications Web Client 8.1                                                                                                    |                                           |      |
|----------------------------------------------------------------------------------------------------|-------------------------------------------|------|
| Install Model Selection                                                                                                    |                                           |      |
| PROCESS<br>- Applications and web services to facilitate the execution of contin<br>manufacturing and include Efficiency (Equipment, Reports, Downtim<br>Process Analyzer, Production Scheduler, Waste management and co<br>for machine selections and application security                                                                                                    | nuous<br>1e), Activities,<br>nfigurations |      |
| <ul> <li>DISCRETE         <ul> <li>Applications and web service to facilitate the execution of discrete manufactures and includes Efficiency (Equipment, Reports, Downtin Management, Order Management, Operation and Work Queue oper applications, Non-conformation Management, Property Definition, T External ConfigApp, Approval Cockpit and Security Management.</li> </ul> </li> </ul> | e<br>ne), Route<br>ator<br>îme Booking,   |      |
| BOTH<br>Disclaimer: SQL Server 2016 or above is a pre-requisite for the installatio<br>Plant Applications Web Client                                                                                                    | n.                                        |      |
| Cancel                                                                                                    | Previous                                  | Next |

- 8. In the Install Model Selection screen, select any of the following options based on the requirement.
  - PROCESS: Installs only the Process applications along with the web services.
  - BOTH: Installs both the Process and Discrete applications.

Note: When upgrading, you can either select PROCESS or BOTH only.

9. Select Next.

The Historian UAA Credentials screen appears.

| Plant Applications Web Clier  | nt 8.1 | 26 | La St       | -   |
|-------------------------------|--------|----|-------------|-----|
| Historian UAA Credentia       | als    |    |             |     |
| Historian Admin Password:     |        |    | Validate    |     |
|                               |        |    |             |     |
|                               |        |    |             |     |
| Plant Applications Web Client |        |    |             |     |
| Cancel                        |        |    | Previous Ne | ext |

10. In the **Historian UAA Credentials** screen, enter the password to access the Historian UAA server and then select **Validate**.

The following table describes each icon indicating a validation status that might appear during the validation process.

| Icon | Description                                                                                             |
|------|----------------------------------------------------------------------------------------------------|
| ¢    | Indicates that the validation is in progress.                                                           |
|      | Indicates that the validation was successful.                                                           |
|      | Indicates that the validation was unsuccessful. In this case, make sure you enter the correct password. |

If the Historian UAA server connection is successfully validated, the **Next** button is enabled.

## 11. Select Next.

The UAA Credentials screen appears.

| 🛞 Plant Applications W        | eb Client 8.1 | 20 3                         |      |
|-------------------------------|---------------|------------------------------|------|
| UAA Credentials               |               |                              |      |
| Server Name:                  | -             |                              |      |
| Port:                         |               | (leave blank if port is 443) |      |
| Admin Client ID:              | admin         |                              |      |
| Admin Client Secret:          |               | Validate                     |      |
|                               |               |                              |      |
| Plant Applications Web Client |               |                              |      |
| Cancel                        |               | Previous                     | Next |

12. In the **UAA Credentials** screen, enter the credentials to access the UAA server as described in the following table.

| Credential          | Description                                                                                                    |                                                                                                    |
|---------------------|----------------------------------------------------------------------------------------------------|----------------------------------------------------------------------------------------------------|
| Server Name         | Enter the host name of the UAA                                                                                                    | A server.                                                                                                    |
|                     | <b>Note:</b> Instead of IP address, it is UAA host name (computer nam                                                                | s recommended to use the<br>ne).                                                                                 |
| Port                | Enter the UAA port number.                                                                                                    |                                                                                                    |
| Admin Client ID     | Enter the admin Client ID to acc                                                                                                    | cess the UAA server instance.                                                                                    |
|                     | Note: The default user name is                                                                                                    | admin.                                                                                                    |
| Admin Client Secret | Enter the Client Secret for the u<br>Admin Client ID box.                                                                            | user name you entered in the                                                                                     |
| Validate            | Select <b>Validate</b> to validate the UAA server connection.                                                                        |                                                                                                    |
|                     | <b>Note:</b> The following table describes each icon indicating a validation status that might appear during the validation process. |                                                                                                    |
|                     | lcon                                                                                                    | Description                                                                                                    |
|                     | ¢                                                                                                    | Indicates that the validation is in progress.                                                                    |
|                     | <b>~</b>                                                                                                    | Indicates that the validation was successful.                                                                    |
|                     |                                                                                                    | Indicates that the validation was<br>unsuccessful. In this case, make<br>sure you enter the correct<br>password. |

If all the options are entered correctly, the **Next** button is enabled.

## 13. Select Next.

The **Plant Applications Database Credentials** screen appears.

| Plant Applications W          | eb Client 8.1   | 29 (1995)           |
|-------------------------------|-----------------|---------------------|
| Plant Applications            | Database Creden | tials               |
|                               |                 |                     |
| Server name:                  |                 |                     |
| Database:                     | SOADB           |                     |
| Username:                     | sa              |                     |
| Password:                     |                 |                     |
| Port:                         |                 | Validate Connection |
| Plant Applications Web Client |                 |                     |
| Cancel                        |                 | Previous Next       |

**Note:** If you have selected **BOTH** in the **Install Model Selection** screen, the following screen appears that allows you to enter the Couch DB details.

| 8 Plant Applications W        | /eb Client 8.1  | 26.36-              |
|-------------------------------|-----------------|---------------------|
| Plant Applications Data Base  | CouchDB         |                     |
| Plant Applications            | Database Creden | tials               |
|                               |                 |                     |
| Server name:                  |                 |                     |
| Database:                     |                 |                     |
| Username:                     | sa              |                     |
| Password:                     |                 |                     |
| Port:                         |                 | Validate Connection |
| Plant Applications Web Client |                 |                     |
| Cancel                        |                 | Previous Next       |

14. In the **Plant Applications Database Credentials** screen, in the Plant Applications Data Base section, enter the Plant Applications database credentials as described in the following table.

| Credential  | Description                                                                                                    |
|-------------|----------------------------------------------------------------------------------------------------|
| Server name | Enter the server name where the Plant Applications database<br>is installed in the format HOST_NAME \ INSTANCE.<br>Where HOST_NAME is the host name (either a fully<br>qualified domain name or IP address, of the server) and<br>INSTANCE is the instance of the server used by the<br>database. |
|             | <b>Note:</b> If there is no instance for the server, you can enter<br>HOSTNAME as the server name. Localhost is not an<br>acceptable value for HOSTNAME.                                                                                                    |
| Database    | Enter the name of the Plant Applications database that you want to connect with the Plant Applications Web Client.                                                                                                    |
| Username    | Enter the user name that has permissions to access the database you entered in the <b>Database</b> box. By default, the user name appears as Sa.                                                                                                    |
| Password    | Enter the password for the user name you entered in the <b>Username</b> box.                                                                                                    |
| Port        | Optional: Enter the number of the port that the instance uses to listen for client connections.                                                                                                    |
|             | Note: The default port is 1433.                                                                                                    |

#### 15. Select **Validate Connection** to validate the database connection.

**Note:** The validation process takes some time to check whether a compatible version of the Plant Applications server is installed.

The following table describes each icon indicating a validation status that might appear during the validation process.

| Icon | Description                                                                                             |
|------|----------------------------------------------------------------------------------------------------|
| ¢    | Indicates that the validation is in progress.                                                           |
|      | Indicates that the validation was successful.                                                           |
|      | Indicates that the validation was unsuccessful. In this case, make sure you enter the correct password. |

If you have selected PROCESS in the **Install Model Selection** screen and the database connection is successfully validated, the **Next** button is enabled. Skip to **Step 19**.

16. If you have selected **BOTH** in the **Install Model Selection** screen, in the **Plant Applications Database Credentials** screen, select the **CouchDB** tab.

The Document Service Couch DB Credentials screen appears.

| 🛞 Plant Applications W        | eb Client 8.1     |        | 0.00                | -    |
|-------------------------------|-------------------|--------|---------------------|------|
| Plant Applications Database C | CouchDB           |        |                     |      |
| Document Service              | Couch DB Crede    | ntials |                     |      |
| CouchDB Server Uri            |                   | ]      |                     |      |
| Node:                         | couchdb@localhost |        |                     |      |
| Username:                     |                   | ]      |                     |      |
| Password:                     |                   |        |                     |      |
| Couch Certificate:            |                   |        | Browse              |      |
|                               |                   |        | Validate Connection |      |
| Plant Applications Web Client |                   |        |                     |      |
| Cancel                        |                   |        | Previous            | Next |

17. In the **Document Service Couch DB Credentials** screen, enter the Couch DB credentials as described in the following table.

| Credential         | Description                                                                                                    |
|--------------------|----------------------------------------------------------------------------------------------------|
| CouchDB Server Uri | Enter the fully qualified web address of Apache CouchDB in the format: https:// <host ipaddress="" name="" or="">:<port number="">.</port></host> |
| Node               | Enter the name of the node where Apache CouchDB is running. By default, the node value appears.                                                   |
| Username           | Enter the user name of the administrator that has permissions to access the database you entered in the <b>Database</b> box.                      |
| Password           | Enter the password for the user name you entered in the <b>Username</b> box.                                                                      |

| dential     | Description                                                                                                    |                                                                                                    |
|-------------|----------------------------------------------------------------------------------------------------|----------------------------------------------------------------------------------------------------|
| Certificate | Select <b>Browse</b> to locate the Apache CouchDB server certificate (couch_server.crt) that you have generated and upload it. |                                                                                                    |
|             | Select <b>Validate</b> to validate the Apache CouchDB database credentials.                                                    |                                                                                                    |
|             | <b>Note:</b> The following table des validation status that might a process.                                                   | cribes each icon indicating a ppear during the validation                                                        |
|             | Icon                                                                                                    | Description                                                                                                    |
|             | ¢                                                                                                    | Indicates that the validation is in progress.                                                                    |
|             | <b>~</b>                                                                                                    | Indicates that the validation was successful.                                                                    |
|             |                                                                                                    | Indicates that the validation was<br>unsuccessful. In this case, make<br>sure you enter the correct<br>password. |

If the Apache CouchDB database connection is successfully validated, the **Next** button is enabled.

## 18. Select Next.

| Гhе | Plant / | Applicatio | ons Admin | istrator U | Jser Creder | n <b>tials</b> screen | appears. |
|-----|---------|------------|-----------|------------|-------------|-----------------------|----------|
|-----|---------|------------|-----------|------------|-------------|-----------------------|----------|

| Plant Applications Web Client 8.1                                                                                                    | 200,000                                                     |
|----------------------------------------------------------------------------------------------------|-------------------------------------------------------------|
| Plant Applications Administrator U                                                                                                    | lser Credentials                                            |
| User Name:<br>Password:                                                                                                    | Validate                                                    |
| Note:<br>- This user should be created in Plant Applications Administ<br>does not already exist.<br>- Installer will create this user in UAA database if one does r | rator with 'admin' access role if one<br>not already exist. |
| Plant Applications Web Client<br>Cancel                                                                                                    | Previous Next                                               |

19. In the Plant Applications Administrator User Credentials screen, enter the Plant Applications Administrator credentials as described in the following table.

Note: Ensure that the user credentials entered here must exist in Plant Applications Server with an administrator role defined and you must use the same credentials to login into the Web Client applications.

| Description                                     |                                                                                                    |  |
|-------------------------------------------------|----------------------------------------------------------------------------------------------------|--|
| Enter the user nar<br>Applications.             | ne for an administrator account in Plant                                                                                                    |  |
| Note: The default                               | user name is OphubAdmin.                                                                                                    |  |
| Enter the passwor<br><b>User Name</b> box.      | Enter the password for the user name you entered in the <b>User Name</b> box.                                                                                                    |  |
| Select <b>Validate</b> to<br>Administrator cree | Select <b>Validate</b> to validate the Plant Applications<br>Administrator credentials.<br><b>Note:</b> The following table describes each icon indicating a<br>validation status that might appear during the validation<br>process. |  |
| Note: The followin                              |                                                                                                    |  |
| validation status t<br>process.                 | hat might appear during the validation                                                                                                    |  |
| validation status t<br>process.<br>Icon         | hat might appear during the validation<br>Description                                                                                                    |  |
| validation status t<br>process.                 | hat might appear during the validation  Description  Indicates that the validation is in progress.                                                                                                    |  |
| validation status t<br>process.                 | hat might appear during the validation  Description  Indicates that the validation is in progress.  Indicates that the validation was successful.                                                                                     |  |

If the Plant Applications Administrator connection is successfully validated, the **Next** button is enabled.

## 20. Select Next.

The Tomcat Installation screen appears.

**Note:** If you already have a Tomcat instance running, a message stating that the Tomcat instance has been found appears in the Tomcat Installation screen informing you to select the existing Tomcat instance.

| 🛞 Plant Applicati                      | ons Web Client 8.1                                                                         |                |      |
|----------------------------------------|--------------------------------------------------------------------------------------------|----------------|------|
| Tomcat Insta                           | llation                                                                                    |                |      |
| Р                                      | lease select an existing Tomcat version                                                    | on             |      |
|                                        | Warning                                                                                    |                |      |
|                                        | An existing Tomcat Instance has been found.                                                |                |      |
|                                        | Please select an existing Tomcat Instance to continue.                                     |                |      |
|                                        | OK.                                                                                        |                |      |
| Note:                                  |                                                                                            |                |      |
| - Ensure that the<br>are able to login | selected instance of Apache Tomcat Server is n<br>into the Tomcat Manager web application. | Inning and you |      |
| Plant Applications Web Clie            | nt                                                                                         |                |      |
| Cancel                                 |                                                                                            | Previous       | Next |

21. In the Tomcat Installation screen, select OK.

The installer prompts you to select an existing Tomcat instance if the Tomcat installation details are available in the registry settings for the Plant Applications Web Client on your computer.

- 22. In the **Tomcat Installation** screen, select an appropriate Tomcat instance from the drop-down list box.
- 23. In the **Tomcat Installation** screen, enter the Tomcat installation details for a new or existing installation as described in the following table. The installer prompts you to enter details for an existing Tomcat if the Tomcat installation details are available in the registry settings for the Plant Applications Web Client on your computer. Else, the installer prompts you to enter details for a new installation of Tomcat.

| Installation Detail | Description                                                                                         |
|---------------------|----------------------------------------------------------------------------------------------------|
| Port                | Enter the HTTP port that Tomcat uses to listen for client connections.                              |
|                     | Note: The default port is 8081.                                                                     |
| Redirect Port       | Enter the HTTPS port that Tomcat uses to redirect all HTTP requests to this port.                   |
|                     | Note: The default redirect port is 8444.                                                            |
| Username            | Enter the user name to access Tomcat.                                                               |
|                     | <b>Note:</b> The default user name is admin.                                                        |
| Roles               | Skip this box because it is automatically populated.                                                |
| Password            | Enter the password for the user name you entered in the <b>Username</b> box.                        |
| Re-enter Password   | Reenter the password for the user name entered in the <b>Username</b> box.                          |
|                     | <b>Note:</b> This box appears only when a new installation of Tomcat is initiated by the installer. |

#### 24. Select Next.

The RabbitMQ Credentials screen appears.

| Plant Applications Web Client 8.1                                                              | 20 1, OC            |
|------------------------------------------------------------------------------------------------|---------------------|
| RabbitMQ Credentials                                                                           |                     |
| Server name:<br>Username:<br>Password:                                                         | Validate Connection |
| Note:<br>- Servername must be resolvable on this client node.<br>Plant Applications Web Client |                     |
| Cancel                                                                                         | Previous Next       |

25. In the RabbitMQ Credentials screen, perform one of the following steps:

• Enter the RabbitMQ credentials for the machine that hosts your Plant Applications message bridge as described in the following table, and then select **Validate Connection**.

| Credential  | Description                                                                                                |
|-------------|----------------------------------------------------------------------------------------------------|
| Server name | Enter the computer name or IP address that hosts your<br>Plant Applications Message Bridge.                |
| Username    | Enter the Administrator's user name that you set during<br>Plant Applications Message Bridge installation. |
| Password    | Enter the password for the Administrator's user name you entered in the <b>Username</b> box.               |

The following table describes each icon indicating a validation status that might appear during the validation process.

| Icon                                                                                                    | Description                                                                                                |
|----------------------------------------------------------------------------------------------------|----------------------------------------------------------------------------------------------------|
| ¢                                                                                                    | Indicates that the validation is in progress.                                                              |
| Image: A start of the start of the start | Indicates that the validation was successful.                                                              |
| •                                                                                                    | Indicates that the validation was unsuccessful. In this case,<br>make sure you enter the correct password. |

## 26. Select Next.

The Kafka Credentials screen appears.

| Plant Applications Web Client 8.1                                                                                                    | 4,36          |
|----------------------------------------------------------------------------------------------------|---------------|
| Kafka Credentials                                                                                                    |               |
| Server name:                                                                                                    |               |
| Kafka Port: 9095                                                                                                    | Validate      |
| Zookeeper Client Port:                                                                                                    |               |
| Note:<br>- Please make sure Zookeeper Client Port is correct.<br>- Servername must be resolvable on this client node.<br>- Kafka validation may take apprx 30 seconds.<br>Plant Applications Web Client |               |
| Cancel                                                                                                    | Previous Next |

27. In the **Kafka Credentials** screen, enter the credentials to access the Kafka server as described in the following table.

| redential            | Description                                                                                                    |                                                                                                    |
|----------------------|----------------------------------------------------------------------------------------------------|----------------------------------------------------------------------------------------------------|
| Server Name          | Enter the host name of the Ka                                                                                                    | fka server.                                                                                                    |
|                      | <b>Note:</b> Instead of IP address, it<br>Kafka host name (computer n                                                                                                    | is recommended to use the ame).                                                                                  |
| afka Port            | Enter the Kafka port number.                                                                                                    |                                                                                                    |
| ookeeper Client Port | Enter the Zookeeper Client port number.                                                                                                    |                                                                                                    |
| lidate               | Select <b>Validate</b> to validate the Kafka server connection.<br><b>Note:</b> The following table describes each icon indicating a<br>validation status that might appear during the validation<br>process. |                                                                                                    |
|                      |                                                                                                    |                                                                                                    |
|                      | lcon                                                                                                    | Description                                                                                                    |
|                      | ¢                                                                                                    | Indicates that the validation is in progress.                                                                    |
|                      | <b>√</b>                                                                                                    | Indicates that the validation was successful.                                                                    |
|                      |                                                                                                    | Indicates that the validation was<br>unsuccessful. In this case, make<br>sure you enter the correct<br>password. |

If all the options are entered correctly, the **Next** button is enabled.

## 28. Select Next.

The You are ready to upgrade screen appears.

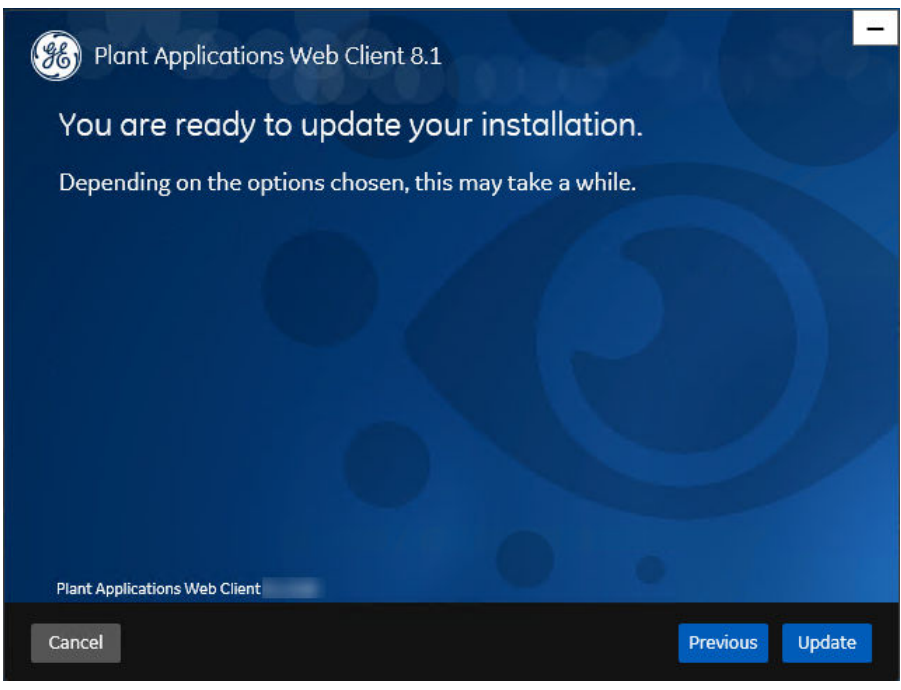

29. Select **Upgrade**, and then wait for the upgrade process to complete. Depending on the contents to be upgraded, the upgrade process might take some time. A message appears in the wizard, indicating whether the upgrade was successful or not.

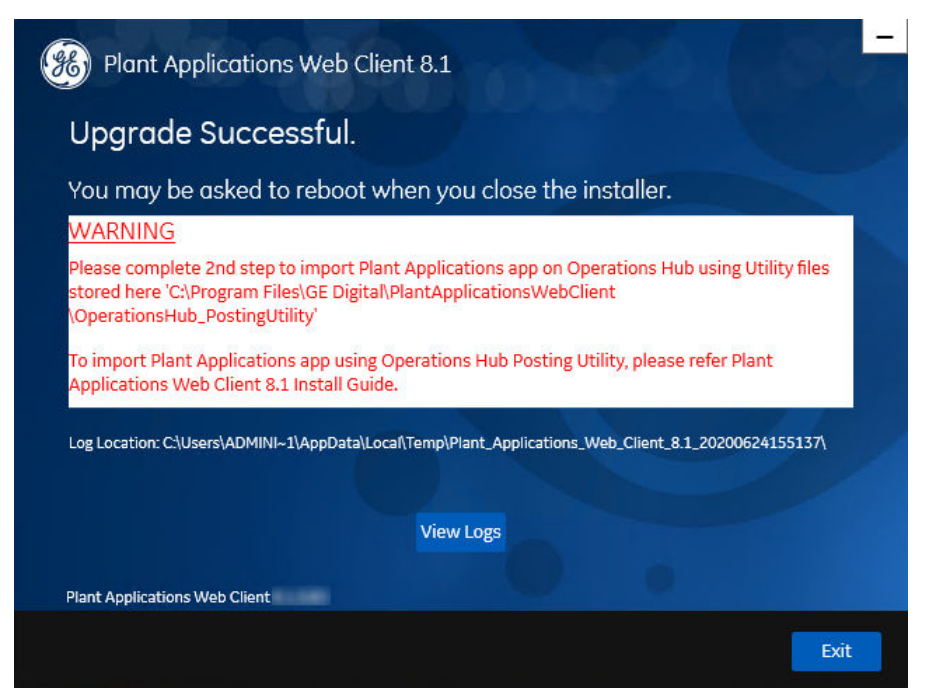

- 30. Optional: Select View Logs to see the upgrade details.
- 31. In the **Upgrade Successful** screen, select **Exit** to close the upgrade wizard. Plant Applications Web Client has been upgraded to the latest version.
- 32. Run Operations Hub Posting Utility on page 69 to import the Plant Applications into the Operations Hub.

## **Access Existing ThingWorx Custom Application**

You can access custom applications created in ThingWorx up to Plant Applications Universal Client 7.0 SP5 using following URL.

https://<host name>:<Tomcat redirect port number>/Thingworx/Composer/ index.html

# Chapter

# 5

## Installing Plant Applications Web Client Using Docker

## **Topics:**

- About Installing Plant Applications Web Client Using Docker
- Deployment Architecture
- About Preinstallation
   Requirements
- Files Provided by GE
- Pre-Installation Steps
- Create and Configure Docker Registry
- Install Plant Applications Web Client Using Docker
- Add Docker Images to Your Local Docker Registry
- Update Docker Swarm with Web Client Containers
- Post Plant Applications Web Client Configuration to Operations Hub
- Verify the Installation
- Install Web Client on Offline
   Systems
- Access REST APIs
- Replace the SSL Certificate of Web Client
- Replace the Public Keys of Remote Services
- Reset Passwords and Secrets of Web Client Docker Containers
- Docker Web Client Deployment for Scalability

Troubleshooting Web Client Installation Issues

•

## About Installing Plant Applications Web Client Using Docker

## Before you begin

Ensure that you have completed all the pre-requisite software installation and configuration. For more information, refer to the pre-installation requirements.

## Note:

- Docker Web Client installation supports only the fully-qualified domain environment. Therefore, to avoid any potential issues, you must use the fully-qualified domain names for the remote server.
- Ensure that during Operations Hub installation, you provide the fully-qualified domain name (FQDN) for primary host name.

## Introduction

The installer for Plant Applications Web Client using Docker automates the following tasks that are required to install a fresh copy of Plant Applications Web Client version 8.1 or upgrade from Plant Applications Web Client version 8.0 SIM2 to version 8.1:

- · Transforming the raw .tar files related to the new features
- Updating the Docker images
- Pushing the Docker images to the local docker registry
- Pulling the Docker images on to the Web Client server node
- Updating the Docker stack

This Ansible-based installer is a Client Line Interface (CLI) driven tool. You must enter the configuration details when prompted. Based on the input, the corresponding Linux shell scripts or Ansible playbooks are triggered to complete the tasks involved in the installation.

The installer can either install Plant Applications Web Client on a Linux server with Docker installed or perform an upgrade from Plant Applications Web Client version 8.0 to version 8.1. In both the cases, the CLI-based navigation remains the same.

## **Deployment Architecture**

The following diagram shows the recommended deployment architecture. In this diagram, the numbering of the servers suggests the order of installation of the various software packages on their respective servers. We recommend that you follow the same order.

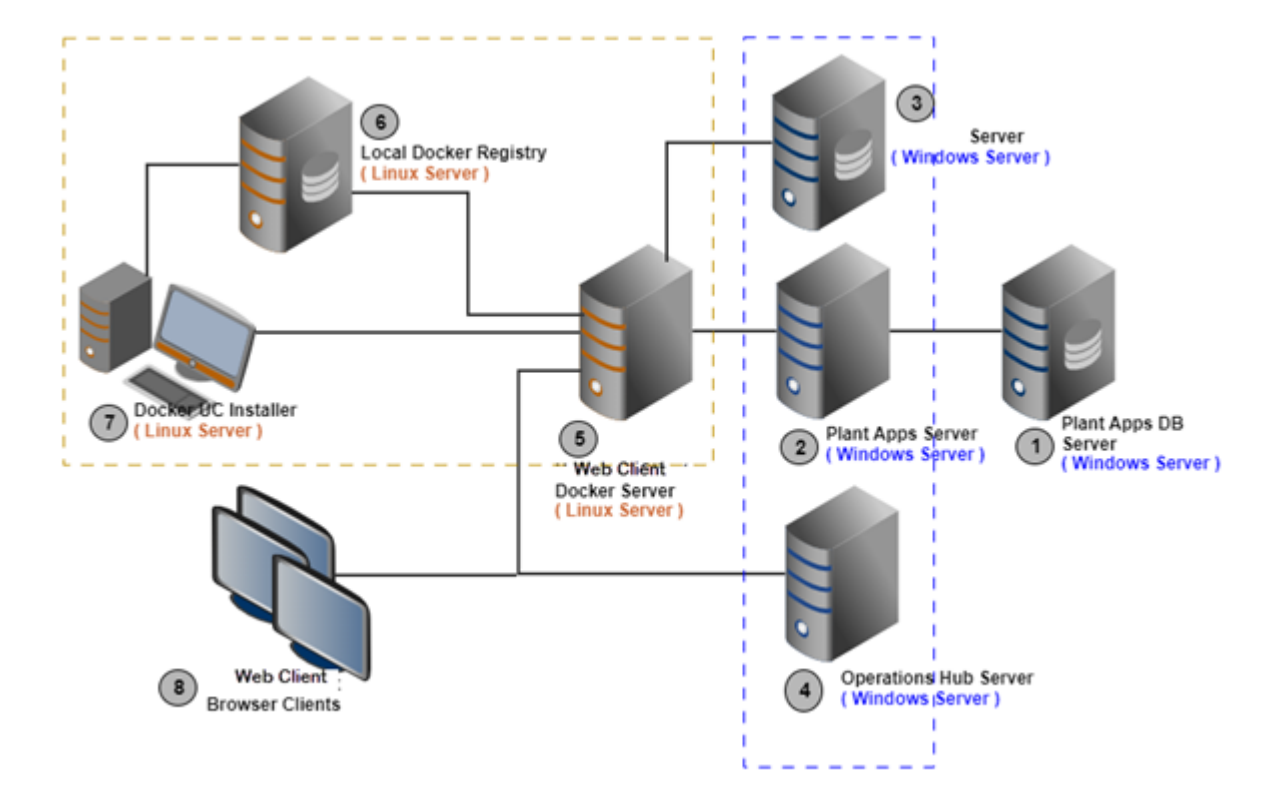

Depending on your data storage and the number of concurrent client requirements, you can choose to set up nodes 2, 3, and 4 on a Windows machine and nodes 5, 6, and 7 on a Linux machine. If, however, you choose the minimum-number-of-servers configuration for the deployment, resolve the following possible port conflicts:

- **Operations Hub and Plant Applications Web Reports:** Operations Hub uses 443 as the port number for https binding. Therefore, use a different port for the Web Reports server.
- Operations Hub IQP and Apache CouchDB: Both these applications use 5986 as the port number. Therefore, modify the default.ini file of Apache CouchDB to set the port number under httpd to 5987.

## **About Preinstallation Requirements**

**Important:** To proceed with the installation or upgrade of Plant Applications Web Client, your deployment environment must be connected to the Internet.

Following are the details of the nodes and the pre-requisite software:

| Node                                  | Description                                                                                                    | Requirements                                                                                                    |
|---------------------------------------|----------------------------------------------------------------------------------------------------|----------------------------------------------------------------------------------------------------|
| 1. Plant Applications database server | This node will contain the Plant<br>Applications database.                                                                                                    | <ul> <li>64-bit Windows 10, Windows Server<br/>2012 R2, Windows Server 2016, or<br/>Windows Server 2019</li> <li>SQL server 2016 (64-bit), 2017 (64-<br/>bit), or 2019 (64-bit and with<br/>mandate Cumulative Update 4<br/>installed)</li> </ul>                                                                                                    |
|                                       |                                                                                                    | For hardware requirements, refer to<br>Getting Started Guide.                                                                                                    |
| 2. Plant Applications server          | This node will contain the Plant<br>Applications server (that is, Plant<br>Applications core, Message Bridge, and<br>RabbitMQ)                                                           | Refer to Getting Started Guide.                                                                                                    |
| 3. Apache CouchDB                     | This node will contain Apache CochDB,<br>which is the document management store<br>that is used by the Route Editor<br>application to store documents.                                   | <ul> <li>64-bit Windows 10, Windows Server<br/>2012 R2, Windows Server 2016, or<br/>Windows Server 2019</li> <li>Apache CouchDB 2.3.1</li> </ul>                                                                                                    |
|                                       | <b>Note:</b> For more information on configuring CouchDB, refer to Configuring Apache CouchDB Settings on page 4.                                                                        |                                                                                                    |
| 4. Operations Hub                     | This node will contain the Operations Hub<br>container running server. Beginning in<br>Plant Applications v8.1, Web Client<br>applications are hosted in an Operations<br>Hub container. | <ul> <li>64-bit Windows 10, Windows Server<br/>2012 R2, Windows Server 2016, or<br/>Windows Server 2019</li> <li>Operations Hub</li> <li>Operations Hub UAA</li> </ul>                                                                                                    |
| 5. Web Client                         | This node will contain the linux server on which you install or upgrade the Docker                                                                                                    | <ul><li>Ubuntu 18.x</li><li>Minimum 32GB of RAM</li></ul>                                                                                                    |
|                                       | images for Web Client.                                                                                                    | <ul> <li>Note: If you want to use a 64GB RAM,<br/>modify the .env file after installing<br/>Web Client.</li> <li>An 8-core processor</li> <li>A free disk space of 100GB</li> </ul>                                                                                                    |
|                                       |                                                                                                    | <ul> <li>A free disk space of 100GB</li> <li>Note: However, you may need more disk space based on your production data.</li> <li>Docker Community Edition or Enterprise Edition 18.0 or later</li> <li>Docker Compose 1.25.x</li> <li>Docker Swarm initiated as Swarm Manager</li> <li>Public Docker Images:         <ul> <li>confluentinc/cp-kafka:5.1.2</li> <li>confluentinc/cp-scokeeper:5.1.2</li> <li>thomsch98/kafdrop:latest</li> <li>confluentinc/cp-schemaregistry:5.1.2</li> <li>redis:5.0.7</li> <li>eventuateio/eventuate-tramccdc-mysql-service:0.21.3.RELEASE</li> <li>haproxy:1.8</li> </ul> </li> </ul> |

| Node                     | Description                                                                                                    | Requirements                                                                                                    |
|--------------------------|----------------------------------------------------------------------------------------------------|----------------------------------------------------------------------------------------------------|
| 6. Local Docker Registry | This node will contain Docker Images<br>provided by GE. You will store and<br>maintain the Docker Images so that the<br>required images can be used on the node<br>on which you want to install Web Client<br>Docker containers. | <ul> <li>Ubuntu 18.x</li> <li>Docker Community Edition or<br/>Enterprise Edition 18.0 or later</li> <li>Ensure that Docker Registry is<br/>running with volume mounting<br/>completed and the registry service's<br/>URL is accessible from any node in<br/>the network. For information, refer to<br/>Create and Configure Docker Registry<br/>on page 55.</li> <li>Public Docker Images:         <ul> <li>hyper/docker-registry-web:latest</li> <li>registry:2.4.1</li> </ul> </li> </ul> |
| 7. Installer Node        | This node will contain the Ansible-based<br>installer. You can also run the installer on<br>the Web Client node.                                                                                                    | <ul> <li>Ubuntu 18.x</li> <li>Docker Community Edition or<br/>Enterprise Edition 18.0 or later</li> <li>Ensure that PIP is installed and<br/>accessible to sudo user.</li> <li>Ansible v2.9.10 (recommended). For<br/>more information, refer to the<br/>Upgrade to Ansible 2.9 section below.</li> </ul>                                                                                                    |
| 8. Browser-Based clients | This node will contain browser-based clients to access Web Client.                                                                                                    | <ul> <li>Google Chrome 80.0 or later</li> <li>Ensure that this node is on the same<br/>network as the remaining ones.</li> </ul>                                                                                                    |

## Note:

- You can combine the Installer node, Plant Applications Web Client node, and the Local Docker Registry node in to a single Linux server, especially if you want to upgrade to Plant Applications 8.1.
- Except the proxy settings, all the shell commands that are required to install the pre-requisite software (including Ansible) are included in the Plant Applications Web Client installer. However, ensure you have Docker and Python Package installer (pip) installed on the Ansible node.
- If you are using controller and performing a remote upgrade of 8.0 SIM2, then you must uninstall the **docker-py** module on the Web Client node before starting the upgrade process.
- If your deployment environment is not connected to the Internet, you must have the necessary arrangement for installing the aforementioned components offline. For more information, refer to Install Web Client on Offline Systems on page 60.

## Upgrade to Ansible 2.9

Perform below steps to upgrade to Ansible 2.9:

- 1. Append below line to /etc/apt/sources.list file and save it.deb http:// ppa.launchpad.net/ansible/ansible-2.9/ubuntu bionic main
- 2. Run the command sudo apt-get update.

**Note:** You may run into an error if the NO\_PUBKEY 93C4A3FD7BB9C367 public key is not available. In such case, run the following command:

```
sudo curl -sL "http://keyserver.ubuntu.com/pks/lookup?
op=get&search=0x93C4A3FD7BB9C367" | sudo apt-key add
```

3. Now run the installer, it will install latest version of ansible

## **Files Provided by GE**

The following files and folders are provided by GE:

- PA8.1PAcoreBuild: Contains the latest build of Plant Applications v8.1.
- PA8.1 wc-anisble-installer: Contains the version 8.1 installer, which includes:
  - SQL scripts
  - Linux shell scripts
  - Ansible playbooks (.yml, .j2, .sh, .sql, and other plain text files)
  - UAAC.tar
  - OperationsHub\_PostingUtility.msi
- PA8.1\_WC\_TARFILES.ZIP: Contains the Web Client Docker Images (not the public images) in a .tar format. These files are Docker images of the new features.
- Readme.txt: Contains a list of the defects fixed in this release and a list of new features.

## **Pre-Installation Steps**

## **Before You Begin**

- Ensure that you have all the nodes required to install Plant Applications Web Client. For information, refer to Deployment Architecture on page 50 and About Preinstallation Requirements on page 51.
- If you are using a UAA service other than Operations Hub UAA, migrate your UAA data to Operations Hub UAA using uaa-users-migration-utility.
- During installation, you will be required to enter the following details at different steps. Therefore, make a note of these details.
  - The location of the tar files provided by GE.
  - URL of the local Docker Registry
  - Credentials to access the local Docker Registry (required if authentication is enabled).
  - Host name, username, and password to access the remote server (if you want to install Web Client on a remote server)
  - Name of the Plant Applications database server
  - Instance name of the Plant Applications database server (required only if the database has an instance)
  - Name of the Plant Applications server
  - Credentials to access RabbitMQ
  - Credentials of the username and password of the Plant Applications Admin user who will be added to the UAA service
  - Name of the Apache CouchDB server and access credentials
  - Node name of the Apache CouchDB server (the node name used during the CouchDB configuration. For example: couchdb@localhost)
  - Server name of Operations Hub
  - Admin client ID and secret of Operations Hub UAA
  - Tenant username and password of Operations Hub

## Procedure

- 1. If your installation environment runs behind a proxy, on all the three servers (nodes 5, 6, and 7 in the deployment architecture), set the HTTP\_PROXY and HTTPS\_PROXY environment variables to point to your proxy servers.
- 2. Create and configure Docker Registry.
- 3. Set the NO\_PROXY environment variable to the IP addresses or host names of the local Docker Registry, Plant Applications database, Plant Applications, Apache CouchDB, and Operations Hub servers. To do so:
  - a) Run the following command: sudo nano /etc/environment
  - b) Add the following line in the environment file, and save the file:

```
no_proxy="127.0.0.1, <IP address or hostname of the UAA server>, <IP
address or hostname of soadb>, <IP address or hostname of RabbitMQ>,
<IP address or hostname of the Docker Registry>"
```

- 4. Access the node on which you want to install Plant Applications Web Client.
- 5. Create a folder named wc81tars.
- 6. Extract the contents of the PA Web Client 8.1\_Tarfiles.zip file, and copy the contents into the wc81tars folder.
- 7. Create another folder named wc81installer.
- 8. Extract the contents of the PA8.1\_uc-ansible-installer, and copy the contents into the wc81installer folder.
- 9. Navigate to the installer folder, and run the following shell command: ~/your/path/ wc8linstaller/wc ansible install/ sudo chmod +x ./wcinstall.sh

## **Create and Configure Docker Registry**

## Procedure

- 1. From the Plant Applications Web Client installation package, download the DTR.zip file into the machine on which you want to run Docker Registry.
- 2. Create a folder named pa-dtr by running the following command: sudo mkdir -p <folder path>/pa-dtr. This folder stores the Docker Registry configuration files.
- 3. Create another folder named docker.service.din the /etc/systemd/system folder by running the following command: sudo mkdir -p /etc/systemd/system/ docker.service.d
- 4. In the docker.service.d folder that you have created, create a file named http-proxy.conf by running the following command: sudo nano /etc/systemd/system/ docker.service.d/http-proxy.conf
- 5. Copy the following lines of code into the http-proxy.conf file, replacing the text in the angular brackets with the appropriate values:

```
[Service]
Environment="HTTP_PROXY=<proxy URL>:<port number of the proxy
server>/""NO_PROXY=localhost,127.0.0.1,<IP address of the Docker
Registry node>,<host name of the Docker Registry node>"
```

6. Save the file and close it.

**Note:** To save and close the file, enter ctrl+o and ctrl+x, respectively.

7. Create a file named daemon.json in the following folder: /etc/docker

8. Add the following lines of code in the daemon.json file:

```
"insecure-registries" : ["<IP address of the Docker Registry
node>:5000", "<host name of the Docker Registry node>:5000"]
}
```

9. Run the following commands to verify that the proxy details that you have entered are correct:

```
sudo systemctl daemon-reload
                    sudo systemctl restart docker
                    systemctl show --property=Environment
docker
```

10. Using terminal, navigate to the pa-dtr folder.

11. Access the .env file, and update the following parameters with the correct absolute path.

- REGISTRY\_WEB\_CONFIG\_VOLUME\_PATH=/<absolute path>/pa-dtr/conf/registry-web
- REGISTRY\_WEB\_DB\_VOLUME\_PATH=/<absolute path>/pa-dtr/conf/registry-web/db
- REGISTRY\_CONFIG\_VOLUME\_PATH=/<absolute path>/pa-dtr /pa-dtr/conf/registry
- REGISTRY\_DATA\_VOLUME\_PATH=/<absolute path>/pa-dtr/data
- 12. In the pa-dtr folder, change the permission of the PA DTR Start Lix.sh file to 775 by running the following command: sudo chmod 775 ./PA DTR Start Lix.sh
- 13. Access the PA DTR Start Lix.sh file, and run the Shell script with sudo privileges: sudo ./ PA DTR Start Lix.sh. This is necessary to create and access the Docker registry.
- 14. Go to the following locations to check if the Docker registry is created successfully:
  - **Registry-url:** http://<host name or IP address>:5000/v2/\_catalog to verify that the registry is up and running.
  - **Registry-web-url:** http://<host name or IP address>:8080 to verify the docker images.

Docker Registry is created. When prompted for the DTR URL during the installation of Plant Applications Web Client, enter <host name of IP address of this local Docker Registry>:5000.

Note: Do not enter http or https.

## Install Plant Applications Web Client Using Docker

## About This Task

- During the installation, the installer displays the installation tasks on the console and in a log file at \$~/your/path/wc81Installer/wc ansible install/log/ansible.log and \$~/ your/path/wc81Installer/wc ansible install/log/sql script.log.
- The steps in this topic are applicable to both first-time installation and upgrade.

Note: If you are using a controller and performing a remote upgrade of 8.0 SIM2, you must uninstall the **docker-py** module on the Web Client node before starting the upgrade process.

- 1. On the Web Client node, run: \$sudo pip uninstall docker-py to uninstall the docker-py python module.
- 2. After uninstalling the **docker-py** python module, run: \$sudo pip install docker to install the **docker** python module.
- 3. Run the installer.

#### Procedure

- 1. Depending on your deployment architecture, run one of the following commands to launch the installer:
  - If you want to install Web Client Installer and Web Client on a single Linux machine, navigate to your installer folder ~/your/path/wc81Installer/wc\_ansible\_install/ and run the following command at the terminal:

```
$ sudo ./wcinstall.sh -l target
or
$ sudo ./wcinstall.sh
```

If you want to install Web Client on a remote machine, run the following command at the terminal:
 \$ sudo ./wcinstall.sh -r target

The shell script wcinstall.sh is launched, and a welcome message appears.

- 2. Press any key to proceed further.
- 3. Press any key to display the license agreement. At the end of the license agreement, you will be prompted to agree or reject it.
- 4. Enter Y to proceed.

The installer displays the sequence of installation steps. Read through the steps and follow the exact sequence when installing.

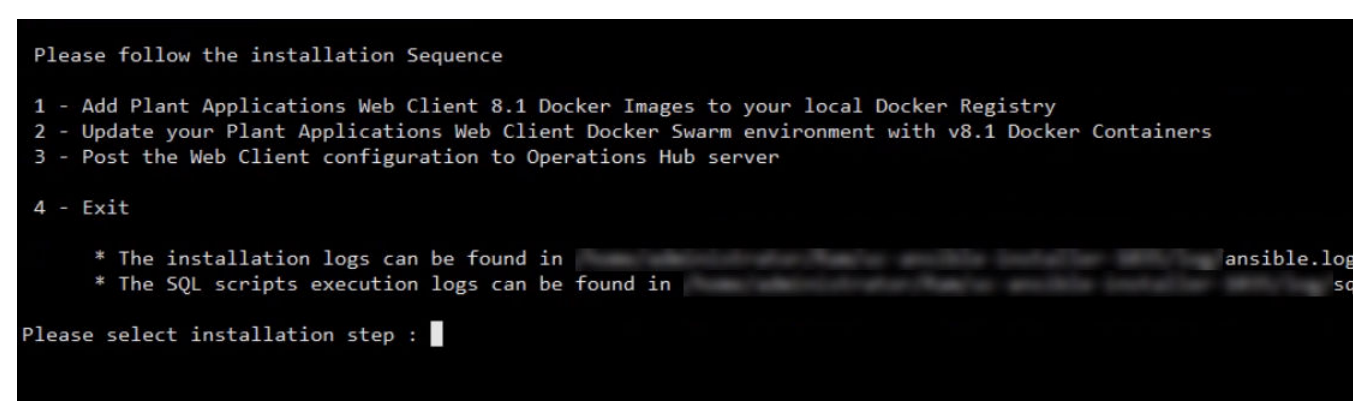

**Note:** It is recommended to execute steps from 1 to 3 continuously. However, you can execute these steps in intervals. For example, after executing Step-1, you can choose to exit and come back to execute Step-2 by running the installer again.

## **Next Steps**

Perform following sequence of steps:

- 1. Step -1: Add Docker Images to Your Local Docker Registry on page 57
- 2. Step -2: Update Docker Swarm with Web Client Containers on page 58
- 3. Step -3: Post Plant Applications Web Client Configuration to Operations Hub on page 60
- 4. Step -4: Exit

## Add Docker Images to Your Local Docker Registry

## Procedure

1. Enter 1 to add the Web Client Docker images to your local Docker Registry.

 Provide the URL of your local Docker Registry. If you are performing an upgrade, provide the Docker Registry URL that was used during the previous installation in the following format: <IP address or host name>:<port number>

**Note:** Do not include the protocol (http or https) but specify the port. Unless modified, the port number is 5000.

- **Username and Password:** Provide the user credentials that have access to the Docker Registry. If you have not used a secure Docker Registry, skip these inputs by pressing Enter.
- **Path of tar files:** Provide the absolute path of the directory where the .tar files provided by GE are located. For example, /home/administrator/.
- 3. Provide the path, and press Enter.

The installer reads the .tar files, converts them to Docker images, and then pushes the images to the Docker Registry. The status of the tasks is displayed.

**Note:** If the installer encounters issues in executing a task, the console displays the task and the issue, along with the description. If the count of failed issues is zero, it indicates that all the tasks are executed successfully.

## **Update Docker Swarm with Web Client Containers**

#### Procedure

1. After performing Step-1, on the main menu, enter 2.

You will be prompted for inputs in series. To minimize time duration and avoid wrong entries, it is recommended to keep the notes handy as suggested in the *Pre-Installation Steps* section.

#### Note: If the following messages appear, ignore them:

| TASK [dtr<br>skipping: | : set_fact] *****<br>[localhost]                                                                                               |
|------------------------|----------------------------------------------------------------------------------------------------|
| TASK [dtr<br>skipping: | : Tagging Service Images] ************************************                                                                 |
| TASK [dtr<br>skipping: | : Loading Service Images from package folder and Pushing into the DTR] ************************************                    |
| TASK [dtr<br>skipping: | : Tagging UI-App images] ************************************                                                                  |
| TASK [dtr<br>skipping: | : Tagging Analysis-App images] ************************************                                                            |
| TASK [dtr<br>skipping: | : Loading UI-App Images from package folder and Pushing into the DTR] ************************************                     |
| TASK [dtr<br>skipping: | : Loading Analysis-App Images from package folder and Pushing into the DTR] ***********************************<br>[localhost] |

2. Enter values for each prompt specified below from the information that you have already noted.

#### Note:

- If you have chosen to install Web Client on a remote node, you will be prompted to enter the host name, username, and password to access the remote node.
- If you are performing an upgrade, provide the absolute path of the directory in which Web Client
  was installed, and press Enter. Unless modified, the path appears as follows: /<build path>/
  PlantApplicationsDocker.
- If you are performing a first-time installation, provide the absolute path of the directory in which you want to install. For example: /home/administrator/webclient81.

**Note:** The path that you provide must be a valid one. The installer will not create the directories in the given path if they do not exist.

```
Enter host name for Web Client installation (press enter to accept
default value) :
Enter Username (press enter to accept default value) :
Enter password:
Enter Web Client installation Directory :
Enter Docker Registry URL, without mentioning the protocol, ex.
xx.xx.xx:5000
Enter Docker Registry access user name - -you can skip if default
value is correct -[admin]:
Enter Docker Registry access user password - (output is hidden)
Enter UAA User name ( This user has to be Plant Applications user
with 'admin' role.)
Enter UAA User Password (output is hidden):
Enter SQL Server name -:
Enter SQL DB name -:
Enter SQL Database Username:
Enter SQL Database User Password:
Enter Plant Apps MessageBridge Server name:
Enter RabbitMessageQueue admin user name:
Enter RabbitMessageQueue admin user password:
Enter CouchDB Server host name:
Enter the node name in CouchDB:
Enter CouchDB user name:
Enter CouchDB password:
```

- If you are performing an upgrade, the installer checks the configuration of the existing installation, and asks you if you want to modify the settings. Except for passwords, you can choose to use the existing settings.
- If you are performing a first-time installation, a new folder named PlantApplicationsDocker is created. All the files and folders required for installation are placed in this folder.

If the installation is successful, the following message appears:

| PLAY RECAP ************************************ | *********<br>: ok=27 | changed=1 | unreachable=0 | failed=0 | ***** |
|-------------------------------------------------|----------------------|-----------|---------------|----------|-------|
| Enter any key to go back f                      | to main me           | enu       |               |          |       |

#### Results

- If the failed count is zero, the installation is successful and after few minutes, PAServices and PAContainer stacks are operational.
- If the installer encounters any errors, the installation process stops at the failed task and details of the process are displayed both on the screen and in the log file at <installation path>/8.
   lInstaller/uc-ansible-installer/log/ansible.log of the installer directory.

## Post Plant Applications Web Client Configuration to Operations Hub

## Procedure

- 1. After performing Step-2, from the main menu, select **3** to post the Plant Applications Web Client installation configuration parameters (which are the result of updating Docker Swarm to Plant Applications 8.1) to Operations Hub.
- 2. Enter values for each prompt as specified in the following table.

| Prompt                           | Description                                                         |
|----------------------------------|---------------------------------------------------------------------|
| Enter Operations Hub server name | Enter the host name or the IP address of the Operations Hub server. |
| Enter Operations Hub Tenant User | Enter the UAA tenant username of Operations Hub.                    |
| Enter UAA Admin ClientID         | Enter the UAA admin client ID.                                      |
| Enter UAA Admin Client Secret    | Enter the UAA admin client secret.                                  |

A folder named <code>OperationsHub\_Post</code> is created in the installation folder. If the failed count is 0, the installation is successful.

- 3. Enter 4 to exit the installer.
- 4. Copy the OperationsHub Post folder to a folder in the Operations Hub (Windows) server.
- 5. Access the folder in the Operations Hub server, and run the InstallWebComponents.cmd file as an administrator.

The Web Client plug-ins are placed in the Operations Hub server.

## Verify the Installation

## Procedure

- 1. Access the following application: https://<OperationsHub\_server\_name>/iqp
- 2. Log in with the username and password of the UAA user that you created in Update Docker Swarm with Web Client Containers on page 58.

The Operations Hub application appears, displaying the **Designer** page.

- In the APPS page, select ALL APPS.
   Plant Applications appears in the list of applications.
- 4. Access **Plant Applications**. Plant Applications Web Client appears.

**Note:** The applications appear on the left menu. Select a button to open the corresponding application.

## Install Web Client on Offline Systems

## **Before You Begin**

Even though you want to install Web Client on an offline machine, you need to have required packages to be available. For this, you need to perform from Step-1 through Step-8 to download these required

packages on a machine that is connected to the internet and then manually copy the packages to the offline machine.

## **About This Task**

Use this method of installation if you want to install Plant Applications Web Client in an offline mode.

#### Procedure

- 1. Ensure that you are connected to the internet until Step-5. Create a **requirements.txt** file.
- 2. Open the **requirements.txt** file and copy below 3 lines (no line spaces in between) into the file and save it.

pymssql==2.1.4

ansible==2.9.0

Jinja2==2.10

- 3. Run the command mkdir offlinepackages && pip download -r requirements.txt -d offlinepackages to download the offline packages dependencies.
- Once the command is executed the **offlinepackages** directory is created.
- 4. Copy the **requirements.txt** file into the **offlinepackages** directory.
- 5. Run the tar -zcf offlinepackages.tar.gz offlinepackages command.
- 6. Uninstall pymssql, ansible, and jinja2.
- 7. Create a new directory offline\_rpms using the mkdir offline\_rpms command.
- 8. Run the following commands to download the **freetds** rpm packages to the **offline\_rpms** folder.
  - a. sudo wget http://dl.fedoraproject.org/pub/epel/6/x86\_64/epelrelease-6-8.noarch.rpm
  - b. sudo rpm -ivh epel-release-6-8.noarch.rpm
  - c. sudo yum install --downloadonly --downloaddir=offline\_rpms freetds freetds-devel

Once the above commands are executed, you can see the below rpm packages downloaded to the **offline\_rpms** folder.

- freetds-1.1.20-1.el7.x86\_64.rpm
- freetds-devel-1.1.20-1.el7.x86\_64.rpm
- freetds-libs-1.1.20-1.el7.x86 64.rpm

## Perform Step-9 through Step-15 on a offline machine where you want to install Plant Applications Web Client.

- 9. Copy the **offline\_rpms** folder and the **offlinepackages.tar.gz** file to any selected path on the target machine.
- 10. Navigate to the **offline\_rpms** folder.
- 11. From the **offline\_rpms** folder, run the following commands to install the rpm packages locally.
  - a. sudo yum localinstall freetds-1.1.20-1.el7.x86 64.rpm
  - b. sudo yum localinstall freetds-devel-1.1.20-1.el7.x86\_64.rpm
  - c. sudo yum localinstall freetds-libs-1.1.20-1.el7.x86 64.rpm
- 12. Navigate to the folder where the **offlinepackages.tar.gz** file was copied.
- 13. To extract the file, run tar -zxf offlinepackages.tar.gz.

```
14.Run pip install -r offlinepackages/requirements.txt --no-index --find-
```

links offlinepackages to install the libs and their dependencies.

15. Perform the installation.

## **Access REST APIs**

## **Before You Begin**

Install Plant Applications Web Client.

**Note:** The list of REST APIs that you can access depends on the roles and assignments assigned to the UAA user group to which you belong.

## **About This Task**

This topic describes how to access the REST APIs for Web Client.

## Procedure

- 1. Access a node on which Web Client has been installed.
- Access the following URL: https://<server name of web client>:<port number>/<application service name>/swagger-ui/index.html https://webclientservername:5051/ncm-app-service/swagger-ui/index.html

**Note:** All the Web Client applications run behind reverse proxy, which uses the port number 5051.

The Swagger UI appears.

3. Select Authorize.

You will be prompted to enter the client ID and client secret.

4. Enter the following values, and select **Authorize**:

| Field         | Description                                                                                                    |
|---------------|----------------------------------------------------------------------------------------------------|
| client_id     | Enter a value in the following format: <node name="" of="" web<br="">Client&gt;mes. For example, if the node name is wcserver, enter<br/>wcservermes.</node> |
| client_secret | Leave it blank.                                                                                                    |

You can now access the REST APIs for the application that you have entered in the URL.

## **Replace the SSL Certificate of Web Client**

## **Before You Begin**

Install Plant Applications Web Client.

## **About This Task**

When you install Plant Applications using Docker, a self-signed certificate for the Web Client applications is created so that you can access Web Client using HTTPS. For better security, we recommend that you replace this self-signed certificate with one issued by a trusted CA authority.

Note: Only .pem (with certificate and private key included) files are supported.

## Procedure

1. Access the  ${\tt wcrepair.sh}$  file in the <code>uc-ansible-installer</code> folder.

- 2. Provide execution permissions to the wcrepair.sh file by running the following command: sudo chmod +x <path to the installer>/uc-ansible-installer/wcrepair.sh
- 3. Run the wcrepair.sh file by running one of the following commands:
  - If you want to run this utility directly on the Web Client node: <path to the installer>/uc-ansible-installer/sudo ./wcrepair.sh -l -ssl reset
- 4. If you run this utility remotely, enter the details of the Web Client node. A message appears, asking you to enter the path of the new SSL certificate.
- 5. Enter the path of the new SSL certificate. /home/administrator/myca\_certs/new\_cert.pem The existing SSL certificate is replaced with the certificate that you have provided.

## **Replace the Public Keys of Remote Services**

## **About This Task**

During the installation of Web Client, the installer uses the public keys of remote services such as Apache CouchDB and UAA. This allows HTTPS communication between Web Client applications and these remote services.

If you change the SSL certificate of these remote services, the communication fails. This topic describes how to resolve this issue.

## Procedure

- 1. Access the wcrepair.sh file in the uc-ansible-installer folder.
- 2. Provide execution permissions to wcrepair.sh file by running the following command: sudo chmod +x your/pathto/installer/uc-ansible-installer/wcrepair.sh
- 3. Run the wcrepair.sh file by running one of the following commands:
  - If you are running this utility directly on the Web Client node: <installer path>/ucansible-installer/sudo ./wcrepair.sh -l -pkey reset
  - If you are running this utility remotely on the Web Client node: <installer path>/ucansible-installer/sudo ./wcrepair.sh -r -pkey reset
- 4. At the **Enter the Web Client Installation Directory** prompt, enter the location where the Web Client is installed.
- 5. At the **Enter the ROOT CA path (incuding the file name)** prompt, provide the valid Certificate Authority (CA) certificate including the file name in the **.pem** format.
- If you run this utility remotely, enter the details of the Web Client node. The installer reads the existing installation configuration, and updates it with the new public keys of Apache CouchDB and UAA.

## **Reset Passwords and Secrets of Web Client Docker Containers**

## **About This Task**

The passwords or secrets used during the installation of Web Client are converted into Docker secrets. These Docker secrets are used by the containers for communicating with remote systems such as the Plant Applications database, Apache CouchDB, RabbitMQ, and UAA.

After Web Client installation, over a period of time, if the passwords / secrets used during the installation time become are changed or reset at the source, you can update the Docker containers with the new passwords or secrets.

## Procedure

- 1. Access the wcrepair.sh file in the uc-ansible-installer folder.
- 2. Provide execution permissions to wcrepair.sh file by running the following command: sudo chmod +x your/pathto/installer/uc-ansible-installer/wcrepair.sh
- 3. Run the wcrepair.sh file by running one of the following commands:
  - If you are running this utility directly on the Web Client node: <installer path>/ucansible-installer/sudo ./wcrepair.sh -l -pkey -reset
  - If you are running this utility remotely on the Web Client node: <installer path>/ucansible-installer/sudo ./wcrepair.sh -r -pkey -reset
- If you run this utility remotely, enter the details of the Web Client node. The server name, database name, and database username of the Plant Applications SQL database appear. A message appears, asking you to enter the new password.
- 5. If you want to reset the Plant Applications database password, enter the new password. If not, press Enter.

The host name, database name, node name, and username of Apache CouchDB appear. A message appears, asking you to enter the new password.

- 6. If you want to reset the Apache CouchDB password, enter the new password. If not, press Enter. The Message Bridge server name and RabbitMQ username appear. A message appears, asking you to enter the new password for RabbitMQ.
- If you want to reset the RabbitMQ password, enter the new password. If not, press Enter. The host name and username of the UAA service appears. A message appears, asking you to enter the new password.
- If you want to reset the UAA password, enter the new password. If not, press Enter. Docker secrets are created based on the values you entered, and the Docker stacks are redeployed so that the containers use the new passwords.

## **Docker Web Client Deployment for Scalability**

## **About This Task**

The Docker Web Client's installer has default configuration selections that are optimized for Linux machines of 32 GB RAM. With the default installation, the maximum number of concurrent clients / scalability will be limited to 10 or 12. If your scalability requirements are high and need to support over 100 concurrent client sessions, you must choose the target Linux server with 64-GB RAM. Also, before starting the installer you must perform following task.

## Procedure

- 1. Access the plantapps-web-docker.j2 file located in the installer folder path: \uc-ansibleinstaller\roles\installer\templates\
- 2. Locate and replace the below lines of code...

```
JAVA_OPTIONS_1000=-XX:MaxRAM=1000m -XX:MaxHeapSize=720m -
XX:+UnlockExperimentalVMOptions -XX:CompressedClassSpaceSize=120m
JAVA_OPTIONS_350=-XX:MaxRAM=350m -XX:MaxHeapSize=180m -
XX:+UnlockExperimentalVMOptions -XX:CompressedClassSpaceSize=120m
```

JAVA\_OPTIONS\_256=-XX:MaxRAM=350m -XX:MaxHeapSize=180m -XX:+UnlockExperimentalVMOptions -XX:CompressedClassSpaceSize=120m JAVA\_OPTIONS\_1024=-XX:MaxRAM=1024m -XX:MaxHeapSize=720m -XX:+UnlockExperimentalVMOptions -XX:CompressedClassSpaceSize=120m JAVA\_OPTIONS\_512=-XX:MaxRAM=512m -XX:MaxHeapSize=320m XX:+UnlockExperimentalVMOptions -XX:CompressedClassSpaceSize=120m

...with the following lines of code:

```
JAVA_OPTIONS_1000=-XX:MaxRAM=1000m -XX:MaxHeapSize=720m -
XX:+UnlockExperimentalVMOptions -XX:CompressedClassSpaceSize=250m
JAVA_OPTIONS_350=-XX:MaxRAM=650m -XX:MaxHeapSize=500m -
XX:+UnlockExperimentalVMOptions -XX:CompressedClassSpaceSize=250m
JAVA_OPTIONS_256=-XX:MaxRAM=650m -XX:MaxHeapSize=500m -
XX:+UnlockExperimentalVMOptions -XX:CompressedClassSpaceSize=250m
JAVA_OPTIONS_1024=-XX:MaxRAM=1024m -XX:MaxHeapSize=720m -
XX:+UnlockExperimentalVMOptions -XX:CompressedClassSpaceSize=250m
JAVA_OPTIONS_1024=-XX:MaxRAM=1024m -XX:MaxHeapSize=720m -
XX:+UnlockExperimentalVMOptions -XX:CompressedClassSpaceSize=250m
JAVA_OPTIONS_512=-XX:MaxRAM=650m -XX:MaxHeapSize=500m -
XX:+UnlockExperimentalVMOptions -XX:CompressedClassSpaceSize=250m
```

- 3. Save and close the file.
- 4. Access the plantapps-web-docker-yml.j2 file located in the following folder: \uc-ansibleinstaller\roles\installer\templates\
- 5. Perform the following:
  - a. Search for memory: 350M and replace it with memory: 650M
  - b. Search for memory: 256M and replace it with memory: 650M
  - c. Search for memory: 512M and replace it with memory: 650M
- 6. Save and close the file.
- 7. Follow Install Plant Applications Web Client Using Docker on page 56 version of Web Client. You can now use Web Client on a machine with a 64GB RAM.

## Post-Installation Repair or Upgrade for Scalability

## **About This Task**

For some reasons, if you have performed the installation with the default settings, that is, without making any changes to the plantapps-web-docker.j2 file as stated above and realized that the default installation is not supporting your scalibility requirements, you can make the following changes to repair the installation to meet your scalability requirements to utilize RAM size of 64 GB.

## Procedure

- 1. Navigate to the plantapps-web-docker folder located in the Web Client installation path:/ <installation path>/PlantApplicationsDocker/plantapps-web-docker
- 2. Open the .env file in a text editor. Locate and replace the below lines of code...

```
JAVA_OPTIONS_1000=-XX:MaxRAM=1000m -XX:MaxHeapSize=720m -
XX:+UnlockExperimentalVMOptions -XX:CompressedClassSpaceSize=120m
JAVA_OPTIONS_350=-XX:MaxRAM=350m -XX:MaxHeapSize=180m -
XX:+UnlockExperimentalVMOptions -XX:CompressedClassSpaceSize=120m
JAVA_OPTIONS_256=-XX:MaxRAM=350m -XX:MaxHeapSize=180m -
XX:+UnlockExperimentalVMOptions -XX:CompressedClassSpaceSize=120m
JAVA_OPTIONS_1024=-XX:MaxRAM=1024m -XX:MaxHeapSize=720m -
XX:+UnlockExperimentalVMOptions -XX:CompressedClassSpaceSize=120m
```

```
JAVA_OPTIONS_512=-XX:MaxRAM=512m -XX:MaxHeapSize=320m
XX:+UnlockExperimentalVMOptions -XX:CompressedClassSpaceSize=120m
```

...with the following lines of code:

```
JAVA_OPTIONS_1000=-XX:MaxRAM=1000m -XX:MaxHeapSize=720m -
XX:+UnlockExperimentalVMOptions -XX:CompressedClassSpaceSize=250m
JAVA_OPTIONS_350=-XX:MaxRAM=650m -XX:MaxHeapSize=500m -
XX:+UnlockExperimentalVMOptions -XX:CompressedClassSpaceSize=250m
JAVA_OPTIONS_256=-XX:MaxRAM=650m -XX:MaxHeapSize=500m -
XX:+UnlockExperimentalVMOptions -XX:CompressedClassSpaceSize=250m
JAVA_OPTIONS_1024=-XX:MaxRAM=1024m -XX:MaxHeapSize=720m -
XX:+UnlockExperimentalVMOptions -XX:CompressedClassSpaceSize=250m
JAVA_OPTIONS_512=-XX:MaxRAM=650m -XX:MaxHeapSize=500m -
XX:+UnlockExperimentalVMOptions -XX:CompressedClassSpaceSize=250m
JAVA_OPTIONS_512=-XX:MaxRAM=650m -XX:MaxHeapSize=500m -
XX:+UnlockExperimentalVMOptions -XX:CompressedClassSpaceSize=250m
```

Note: Ensure that the spaces left in the original content/lines are not changed.

- 3. Save and close the file.
- 4. In the same folder location, open the **env.yml** file in a text editor.
- 5. Perform the following:
  - a. Search for memory: 350M and replace it with memory: 650M
  - b. Search for memory: 256M and replace it with memory: 650M
  - c. Search for memory: 512M and replace it with memory: 650M

Note: Ensure that the spaces left in the original content/lines are not changed.

6. Save and close the file.

You can now use Web Client on a machine with a 64GB RAM.

- 7. From the same folder location, run the following commands:
  - a. \$sudo docker stack rm PAServices
  - b. \$sudo docker stack rm PAContainer

**Note:** If your application is not running, you might encounter errors that you can ignore.

- c. \$sudo docker-compose -f env.yml config > PAServices.yml
- d. \$sudo docker stack deploy -c PAServices.yml PAServices

**Note:** The above command with deploy the Web Client's services stack which will take few minutes.

- e. \$sudo docker-compose -f env.yml config > PAContainer.yml
- f.  $\$  with the stack deploy -c PAContainer.yml PAContainer

**Note:** The above command will deploy the Web Client's UI Applications stack that will take few minutes.

The Web Client instance will be now running with the optimally utilized system memory and will support your scalability requirements up to 150 concurrent client sessions.
## **Troubleshooting Web Client Installation Issues**

| Issue                                                                                                    | Resolution                                                                                                    |
|----------------------------------------------------------------------------------------------------|----------------------------------------------------------------------------------------------------|
| Unable to access Plant Applications Web Client.<br>When you install Web Client for the first time, a self-signed<br>certificate for the applications and services to support HTTPS is<br>created, by default. If you have not changed or reconfigured the<br>Plant Applications Web Client installation with a CA certificate<br>that is added to your trust stores across the local network, you<br>cannot access Web Client. | <ol> <li>Access the following URLs:         <ul> <li>https://<web address="" client="" ip="" name="" node="" or="" system="">:5059/</web></li> <li>https://<web address="" client="" ip="" name="" node="" or="" system="">:5051/</web></li> </ul> </li> <li>A message appears to accept the insecure URL to proceed. Choose to do so.</li> <li>Select Not Secure in the address bar. A Certificate window appears.</li> <li>Import the certificate and add it to your trusted store.</li> <li>Refresh the Plant Applications Web Client window.</li> </ol> |
| When you run the installer (install.sh) and select an option, the following error message appears: Unexpected Exception, this is probably a bug: No closing quotation                                                                                                    | Access the ansible.cfg file, and comment out the<br>following lines of code:<br><pre>strategy_plugins = ./tmp/<br/>mitogen-0.2.9/ansible_mitogen/<br/>plugins/strategy<br/>strategy = mitogen_linear</pre>                                                                                                    |
| Multiple container restart issue.                                                                                                    | If you have multiple container restart issue, run the following<br>command in the web client (linux server ) node:<br>docker swarm updatedispatcher-<br>heartbeat 120s                                                                                                    |

## Chapter

# 6

## Post Installation Configuration (Docker and Nondocker)

## **Topics:**

- Run Operations Hub Posting
   Utility
- About UAA User Migration
   Utility
- Pre-requisites
- Run the Migration Utility
- Export UAA Users
- Import UAA Users
- Map LDAP Groups with Operations Hub UAA
- Access Log File
- Configure the Cache Settings for the Plant Applications Services
- Configure to Route Enable a Production Line

## **Run Operations Hub Posting Utility**

#### **Before You Begin**

You must have installed the Plant Applications Web Client before you run the Operations Hub Posting utility.

#### **About This Task**

You must run the utility to import the Plant Applications into Operations Hub.

**Note:** If Operations Hub is installed on a remote node, you must manually copy the **OperationsHub\_PostingUtility** folder from the Web Client node to the Operations Hub node and then run (run as administrator) the **InstallWebComponents.cmd** file.

#### Procedure

- 1. Docker Installation: In the directory <Installation\_Directory>/OperationsHub\_ PostingUtility, run (run as administrator) the InstallWebComponents.cmd file.
- 2. Non-Docker Installation: Run (run as administrator) the InstallWebComponents.cmd from the Web Client installation path. For example: C:\Program Files\GE Digital \PlantApplicationsWebClient\OperationsHub\_PostingUtility. A console appears with a prompt to enter the Operations Hub tenant password.

| <ul> <li>InstallWebComponents.cmd</li> <li>16-06-2020 22:34</li> <li>Windows Command</li> <li>1 KE</li> <li>PostingUtility.cmd</li> <li>18-06-2020 14:52</li> <li>Windows Command</li> <li>1 KE</li> <li>Administrator: C:\Windows\System32\cmd.exe</li> <li>Please Enter Operations Hub Tenant Password:</li> </ul> | 1 KB<br>55,764 KB | Windows Command      |                  |                                        |
|----------------------------------------------------------------------------------------------------|-------------------|----------------------|------------------|----------------------------------------|
| OperationsHub_PostingUtility.msi 16-06-2020 22:33 Windows Installer Pa 55,764 KE     PostingUtility.cmd 18-06-2020 14:52 Windows Command 1 KE     Administrator: C:\Windows\System32\cmd.exe Please Enter Operations Hub Tenant Password:                                                                            | 55,764 KB         |                      | 16-06-2020 22:34 | nstallWebComponents.cmd                |
| PostingUtility.cmd 18-06-2020 14:52 Windows Command 1 KE     Administrator: C:\Windows\System32\cmd.exe Please Enter Operations Hub Tenant Password:                                                                                                    | 4.170             | Windows Installer Pa | 16-06-2020 22:33 | OperationsHub_PostingUtility.msi       |
| Administrator: C:\Windows\System32\cmd.exe                                                                                                    | 1 KB              | Windows Command      | 18-06-2020 14:52 | PostingUtility.cmd                     |
| Please Enter Operations Hub Tenant Password: _                                                                                                    |                   |                      |                  | Administrator: C:\Windows\System32\cmd |
|                                                                                                    |                   |                      | Password: _      | ease Enter Operations Hub Tena         |
|                                                                                                    |                   |                      |                  |                                        |
|                                                                                                    |                   |                      |                  |                                        |
|                                                                                                    |                   |                      |                  |                                        |
|                                                                                                    |                   |                      |                  |                                        |
|                                                                                                    |                   |                      |                  |                                        |
|                                                                                                    |                   |                      |                  |                                        |
|                                                                                                    |                   |                      |                  |                                        |
|                                                                                                    |                   |                      |                  |                                        |
|                                                                                                    |                   |                      |                  |                                        |
|                                                                                                    |                   |                      |                  |                                        |
|                                                                                                    |                   |                      |                  |                                        |
|                                                                                                    |                   |                      |                  |                                        |
|                                                                                                    |                   |                      |                  |                                        |
|                                                                                                    |                   |                      |                  |                                        |
|                                                                                                    |                   |                      |                  |                                        |
|                                                                                                    |                   |                      |                  |                                        |
|                                                                                                    |                   |                      |                  |                                        |
|                                                                                                    |                   |                      |                  |                                        |

3. Enter the Operations Hub tenant password and then press **Enter**. You are prompted to enter the UAA Admin Client Secret.

| Name                                  | Date modified       | Туре                 | Size      |
|---------------------------------------|---------------------|----------------------|-----------|
| InstallWebComponents.cmd              | 16-06-2020 22:34    | Windows Command      | 1 KB      |
| 🚏 OperationsHub_PostingUtility.msi    | 16-06-2020 22:33    | Windows Installer Pa | 55,764 KB |
| PostingUtility.cmd                    | 18-06-2020 14:52    | Windows Command      | 1 KB      |
| Administrator: C:\Windows\System32\cn | nd.exe              |                      |           |
| Administrator: C:\Windows\System32\cn | na.exe              |                      |           |
| Please Enter Operations Hub Ter       | ant Password: ***** | ****                 |           |
| Please Enter UAA Admin Client S       | secret:             |                      |           |
|                                       |                     |                      |           |
|                                       |                     |                      |           |
|                                       |                     |                      |           |
|                                       |                     |                      |           |
|                                       |                     |                      |           |
|                                       |                     |                      |           |
|                                       |                     |                      |           |
|                                       |                     |                      |           |
|                                       |                     |                      |           |
|                                       |                     |                      |           |
|                                       |                     |                      |           |
|                                       |                     |                      |           |
|                                       |                     |                      |           |
|                                       |                     |                      |           |
|                                       |                     |                      |           |

 Enter the Client Secret to access the UAA server instance. The process may take some time to complete importing the Plant Applications into Operations Hub.

## **About UAA User Migration Utility**

The UAA User Migration Utility migrates the existing set of users from the current User Account Authentication (UAA) system, such as Historian UAA, Predix, or Operations Hub to the latest version of Operations Hub UAA. Note:Only an administrator can perform this operation.

## **Pre-requisites**

You must have one of the following applications installed on the machine on which you are performing this operation:

- Plant Applications Web Client version 8.1
- Node.js version 8 or higher

## **Run the Migration Utility**

### Procedure

- Navigate to the folder where the utility is installed. By default, the utility is available in the following location: C:\Program Files\GE Digital\PlantApplicationsWebClient\uaa-usersmigration-utility.zip.
- 2. Unzip the uaa-users-migration-utility.zip file.
- 3. Select the runutility.bat file.

#### Results

The utility launches in Google Chrome and node app.js command window runs in the background.

Note: Do not close the node app.js command window until the migration task is complete

## **Export UAA Users**

### Procedure

1. In the SOURCE UAA LOGIN DETAILS section, provide values as specified in the following table.

| Field                           | Description                                            |
|---------------------------------|--------------------------------------------------------|
| ADMIN CLIENT ID                 | The secret passphrase configured for the OAuth client. |
| ADMIN CLIENTSECRET              | The secret passphrase configured for the OAuth client. |
| USER ACCOUNT AUTHENTICATION URL | URL of the server where the information is available.  |

#### 2. Select Next.

- The details of the user in the UAA system is displayed.
- 3. Select the users that you want to migrate.
  - To migrate individual users, select the check box next to the respective username.
  - To migrate all the users listed in the table, select the User Name check box.
- 4. Select Export to CSV.

#### Results

A CSV file is created with details of the users and saved on your computer.

Note: This file is not encrypted.

## **Import UAA Users**

#### Procedure

1. Select **Import UAA Users** from the drop-down list box of the User Account Authentication (UAA) Migration Utility.

## The **DESTINATION USS LOGIN DETAILS** section appears.

| User Account Authentication (UAA) Migration Utility                       | Import UAA Users | ~ |
|---------------------------------------------------------------------------|------------------|---|
| Login to destination UAA Import UAA Users Select and Migrate UAA<br>Users |                  | 0 |
| DESTINATION VAA LOGIN DETAILS                                             |                  |   |
| AGMIN CUENTID<br>newclient                                                |                  |   |
| ACMIN CLIENT SECRET                                                       |                  |   |
| user account authentication ure,<br>https://snipers-mes-ops/uaa           |                  |   |
|                                                                           |                  |   |

Next

2. Provide values as specified in the following table and select **Next**.

| Option                          |                                                                                   |
|---------------------------------|-----------------------------------------------------------------------------------|
| Field                           | Description                                                                       |
| ADMIN CLIENT ID                 | A unique string representing the registration information provided by the client. |
| ADMIN CLIENT SECRET             | The secret passphrase configured for the OAuth client.                            |
| USER ACCOUNT AUTHENTICATION URL | URL of the server to which the users must be migrated.                            |

- 3. Drag and drop the CSV file that contains details of the users or select **Choose File** to browse and attach the CSV file.
- 4. Select Next.

The exported details of the UAA users are displayed in a table.

- 5. Select the users that you want to migrate.
  - To migrate individual users, select the check box next to the respective username.
  - To migrate all the users listed in the table, select the **User Name** check box.
- 6. Select Migrate Users.

#### Results

The Migrated UAA Users window appears, displaying the total number of users that were migrated and errors, if any.

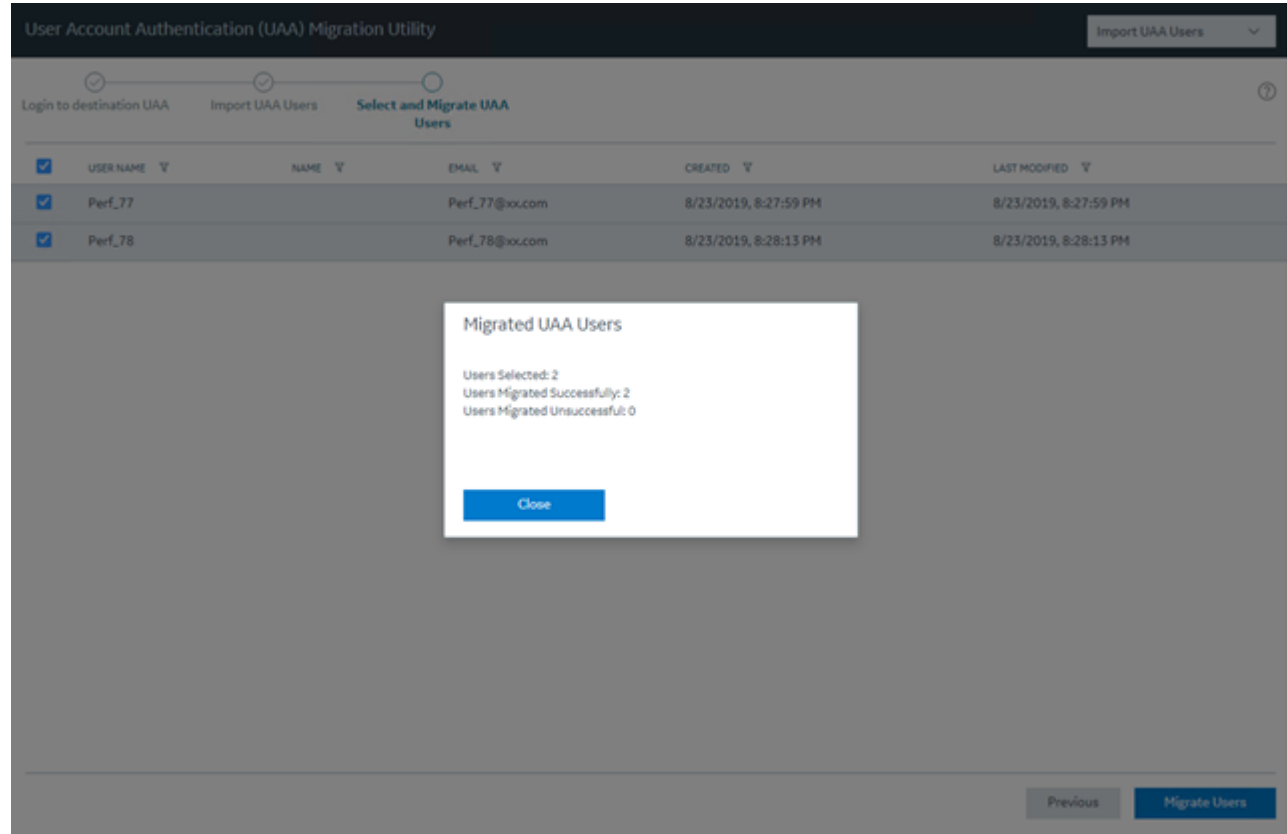

**Note:** The default password of the user after migration is the username of the user. For example, if the username is bm\_operator\_1, the password is bm\_operator\_1.

## Map LDAP Groups with Operations Hub UAA

#### **About This Task**

If you want LDAP users to access Web Client and individual applications, you must map the corresponding Operations Hub UAA groups with the appropriate LDAP groups.

#### **Before You Begin**

Import UAA users.

#### Procedure

- Map the iqp.user group with an appropriate LDAP group. This is required to log in to Web Client. For instructions, refer to https://www.ge.com/digital/documentation/opshub/windows/windows/ t\_map\_ldap\_groups\_with\_oh\_uaa.html.
- 2. Map the Operations Hub UAA group for each application with an appropriate LDAP group. This is required to access the individual applications in Web Client.

The following table provides a list of Operations Hub UAA groups that you map to access each application in Web Client.

| Operations Hub UAA Group           | Application          |
|------------------------------------|----------------------|
| mes.equipment.user                 | OEE Dashboard        |
| mes.reports.user                   | Reports              |
| mes.downtime.user                  | Downtime             |
| mes.alarms.user                    | Alarm Notifications  |
| mes.security_management.user       | Security             |
| mes.activities.user                | Activities           |
| mes.my_machines.user               | My Machines          |
| mes.process_orders.user            | Process Orders       |
| mes.waste.user                     | Waste                |
| mes.operations.user                | Unit Operations      |
| mes.work_queue.user                | Work Queue           |
| mes.ncm_management.user            | Non Conformance      |
| mes.order_management.user          | Work Order Manager   |
| mes.route_management.user          | Route Editor         |
| mes.property_definition.user       | Property Definition  |
| mes.configuration_management.user  | Configuration        |
| mes.time_booking.user              | Time Booking         |
| mes.approval_cockpit.user Approval | Approval Cockpit     |
| mes.receiving_inspection.user      | Receiving Inspection |
| mes.analysis.user                  | Analysis             |

## **Access Log File**

The log file is located at <utility root directory>/uaalog.log.

## **Configure the Cache Settings for the Plant Applications Services**

#### **About This Task**

The Plant Applications supports the caching and refreshing of the cached Plant Applications services after a certain time interval. You can configure the duration of the saved cached services in the application.properties file of the respective Plant Applications services. After the set duration, the services are cached again.

**Note:** Perform this task only if you want to get the updated information from the Plant Applications Server before the cache expiry time.

### Procedure

Docker Installation: In the directory <Installation\_Directory>/
PlantApplicationsDocker/plantapps-web-docker, access the env.yml file by using the
vieditor.

- 2. Non-Docker Installation: In the directory <tomcat\_home>/Apache Software Foundation/ Tomcat 9.0/webapps/<service\_name><version>/WEB-INF/classes, access the application.properties file by using a text editor. Where:
  - <tomcat\_home>: Is the directory where you installed Apache Tomcat. For example, C:/Program Files.
  - <service\_name>: Is the service for which you want to modify the default cache properties.
  - <version>: Is the version of the microservice created during the installation of the Plant Applications Web Client.
- 3. Below is the list of cache properties with default values pertaining to the individual Plant Applications services. You can modify these default cache properties for a service based on your requirement.

| Service Name                  | Properties                                 |
|-------------------------------|--------------------------------------------|
| plantexecutionservice         | spring_redis_timeout: 5000                 |
|                               | spring_redis_ttl_seconds: 300              |
|                               | spring_cache_redis_use-key-prefix: "false" |
|                               | scheduler_workorder_timer_seconds: 7200    |
|                               | scheduler_mes_timer_seconds: 1800          |
| route-service                 | maximumProductCacheSize: 1000              |
|                               | cacheProductExpireAfterAccess: "50m"       |
|                               | schedulerTime: 600                         |
| route-app-service             | maximumProductCacheSize: 1000              |
|                               | schedulerTime: 36000                       |
|                               | cacheProductExpireAfterAccess: "15m"       |
| segmentdefinitionservice      | maximumCacheSize: 100                      |
|                               | cacheExpireAfterAccess: "50m"              |
| operatorappservice            | cacheDayExpireAfterAccess: 15m             |
|                               | schedulerTime: 3600                        |
| erptransformationservice      | maximumCacheSize: 100                      |
|                               | cacheExpireAfterWrite: 60m                 |
| alarm-app-service             | maximumDayCacheSize: 100                   |
|                               | cacheDayExpireAfterAccess: 12h             |
|                               | maximumShiftCacheSize: 100                 |
|                               | cacheExpireAfterShiftAccess: 8h            |
| productionmetrics-app-service | maximumDayCacheSize: 100                   |
|                               | cacheDayExpireAfterAccess: 1h              |
|                               | maximumWeekCacheSize: 100                  |
|                               | cacheWeekExpireAfterAccess: 24h            |
|                               | maximumShiftCacheSize: 1                   |
|                               | cacheShiftExpireAfterAccess: 10m           |

| Service Name                  | Properties                                                            |
|-------------------------------|-----------------------------------------------------------------------|
| downtime-app-service          | maximum5MinCacheSize: 100                                             |
|                               | cacheExpireAfter5MinAccess: 5m                                        |
|                               | maximumHourCacheSize: 100                                             |
|                               | cacheDayExpireAfterHourAccess: 1h                                     |
|                               | maximumDayCacheSize: 100                                              |
|                               | cacheExpireAfterDayAccess: 24h                                        |
|                               | maximumShiftCacheSize: 100                                            |
|                               | cacheExpireAfterShiftAccess: 8h                                       |
| processanalyzer-app-service   | maximumCacheSize: 100                                                 |
|                               | cacheExpireAfterAccess: 20m                                           |
|                               | tagVariableMaxCacheSize: 100                                          |
|                               | tagVariableCacheTimeOut: 6h                                           |
|                               | kpiMaxCacheSize: 40                                                   |
|                               | kpiCacheTimeOut: 30m                                                  |
|                               | siteParameterMaxCacheSize: 20                                         |
|                               | siteParameterCacheTimeOut: 1h                                         |
| productionschedulerappservice | configurationCacheExpiryTime: 30m                                     |
| processorderservice           | configurationCacheExpiryTime: 30m                                     |
| erpexportservice              | maximumCacheSize: 100                                                 |
|                               | cacheExpireAfterAccess: 5m                                            |
|                               | cacheLaborExpireAfterAccess: 60m                                      |
|                               | erp_export_scheduler_service_enableCleanup: "true"                    |
|                               | erp.export.scheduler.service.cleanupIntervalInMilliseconds: 3600000   |
|                               | erp.export.scheduler.service.PublishedMessageRetentionInHo<br>urs: 96 |
| timebookingservice            | maximumWeekCacheSize: 100                                             |
|                               | cacheWeekExpireAfterAccess: 24h                                       |
|                               | maximumShiftCacheSize: 1                                              |
|                               | cacheShiftExpireAfterAccess: 10m                                      |
|                               | cacheExpireAfterWrite: 1h                                             |
|                               | maximumCacheSize: 100                                                 |
| erpschedulerservice           | erp_scheduler_service_retrylimit: 3                                   |
|                               | erp_scheduler_service_importJobPoll_milliseconds: 30000               |
|                               | erp_scheduler_service_importJobStatusPoll_milliseconds:<br>30000      |

- 4. Save the changes to the application.properties file for the respective services that you have modified.
- 5. Restart the respective services in Tomcat to apply the changes.

### Results

The cached services are refreshed after the duration you set in the application.properties file.

## **Configure to Route Enable a Production Line**

### **About This Task**

Only if a production line is route-enabled, you can use it in the discrete applications. This topic describes how to route-enable a production line and use it in the discrete applications.

#### Procedure

- To use a production line in discrete applications, route-enable each production line that you want to use by right-clicking the production line, and selecting **Route enabled <name of the production line>**. For more information, refer to the *About Enabling a Production Line for Using a Route* topic in the Plant Applications Administrator Help.
- 2. To import route-enabled production lines from one Plant Applications server to another, perform the following steps:
  - a. Export the production lines and related data from the source server.
  - b. In the destination server, create a sample production line, and add a sample unit.
  - c. Right-click the production line that you have created, and select **Route enabled < name of the production line>**.
  - d. Import the production lines and related data to the destination server.
  - e. Right-click each production line that you have imported, and then select **Route enabled <name of the production line>**.

You can now use the production lines in discrete applications using the destination Plant Applications server.

## Chapter 7

## Troubleshooting

## **Topics:**

- Frequently Asked Questions (Non-Docker only)
- Troubleshoot the Tomcat Error
- Troubleshoot Access Issues
- Renew the Docker Certificate

## Frequently Asked Questions (Non-Docker only)

• Can I access the log files created after the Plant Applications Web Client installation or upgrade process?

Yes. You can access the log files created during the installation process from the following directory: %USERPROFILE%\APPDATA\Local\Temp. The log files are available in the format Plant Applications Universal Client yyddmmhhmmss.

- What happens if I upgrade JAVA after installing the Plant Applications Web Client? If you upgrade JAVA later, it might create some issues in using the Plant Applications Web Client, and Tomcat might stop. To resolve this issue, refer to the Community article 000020691 in the support site http://support.ge-ip.com.
- What should I do if the installation of GE Proficy Historian Server fails? If Transport Layer Security (TLS) 1.1 or 1.2, or the security policy for using the FIPS compliant algorithms is enabled, the Historian installation process fails. To install Historian successfully, you must temporarily disable the required feature, and then after successful Historian installation enable the feature again.

## **Troubleshoot the Tomcat Error**

## About This Task

The following **Tomcat** screen appears when you try to upgrade the Plant Applications Web Client and there is an issue with the Tomcat service.

| Plant Applications Universal Client                                                                             | 2410124                      | - |
|----------------------------------------------------------------------------------------------------|------------------------------|---|
| Tomcat                                                                                                    |                              |   |
| Enter HTTPS Port                                                                                                |                              |   |
| Please enter a valid HTTPS port to proceed. Port:                                                               |                              |   |
| <ul> <li>Ensure that the Apache Tomcat Server is running and you are at<br/>Manager web application.</li> </ul> | ole to login into the Tomcat |   |
| - To resolve this issue, refer to the Troubleshooting section in the<br>Client Installation Guide.              | Plant Applications Universal |   |
| Plant Applications Universal Client 7.0.0.200                                                                   | 0                            |   |
| Cancel                                                                                                    | Previous Next                |   |

To troubleshoot the Tomcat service error, perform the following steps:

#### Procedure

- 1. In the **Tomcat** window, ensure that you have entered the correct **HTTPS** port to continue with the installation.
- 2. Ensure that the Tomcat service is running.
  - a. Log in to the computer where you installed the Plant Applications Web Client.
  - b. Select **Start**, and then search for the Services application.
  - c. In the command prompt, enter services.msc.
     The User Account Control window appears.
  - d. Select Yes.

The **Services** window appears.

e. Verify that the **Status** of the Tomcat service configured during the Plant Applications Web Client installation appears as **Running**. If not, start the service.

## **Troubleshoot Access Issues**

This topic describes how to troubleshoot issues when you cannot access Operations Hub UAA, Apache CouchDB, or the Plant Applications database using the host name from the machine on which Docker has been installed. This is applicable only if you have installed Plant Applications Web Client using Docker.

#### Procedure

- 1. If the Operations Hub UAA server is not accessible using the host name from the machine on which Docker has been installed, perform the following steps:
  - a) For each application that will be deployed in Plant Applications Web Client, add the following line in the plantapps-web-docker/env.yml and plantapps-universal-client/env.yml files:

```
extra_hosts:
                - "<host name of the UAA server>:<IP address of the UAA
server>"
```

```
nonconformance-app:
image: registry.gear.ge.com/dig-plantapps/nonconformance-app:
container_name: nonconformance-app
environment:
NODE_TLS_REJECT_UNAUTHORIZED: 0
volumes:
- //c/latest/AppHub/nonconformance-app/app.properties.json:
extra_hosts:
- "<your.uaa.hostname>:<ip>"
secrets:
- uaa_cert_crt
- UAA_CA_pem
networks:
- PAWeb
```

b) Using the Command Prompt, change the directory to plantapps-web-docker, and run the following command: ./PA\_Services\_Start\_Lix.sh

- c) Using the Command Prompt, change the directory to plantapps-universal-client, and then run the following command: ./PA\_Apps\_Start\_Lix.sh
- 2. If the Apache CouchDB UAA server is not accessible using the host name from the machine on which Docker has been installed, perform the following steps:
  - a) For each application that will be deployed in Plant Applications Web Client, add the following line in the plantapps-web-docker/env.yml and plantapps-universal-client/env.yml files:

- b) Using the Command Prompt, change the directory to plantapps-web-docker, and run the following command: ./PA Services Start Lix.sh
- c) Using the Command Prompt, change the directory to plantapps-universal-client, and then run the following command: ./PA Apps Start Lix.sh
- 3. If the Plant Applications Web Client server is not accessible using the host name from the machine on which Docker has been installed, perform the following steps:
  - a) For each application that will be deployed in Plant Applications Web Client, add the following line in the plantapps-web-docker/env.yml and plantapps-universal-client/env.yml files:

```
extra_hosts:
    - "<host name of the UAA server>:<IP address of the UAA
server>"
```

- b) Using the Command Prompt, change the directory to plantapps-web-docker, and run the following command: ./PA\_Services\_Start\_Lix.sh
- c) Using the Command Prompt, change the directory to plantapps-universal-client, and then run the following command: ./PA\_Apps\_Start\_Lix.sh

## **Renew the Docker Certificate**

If Docker-based Plant Applications Universal Client machine is shut down during the 90-day interval period, Docker swarm stops working due to certificate expiry. This is a workaround to renew the expired swarm certificates.

#### Procedure

- 1. Stop the Docker service using the following command: sudo service docker stop
- 2. Modify the system date to a previous date (that is, a date before the certificate expired) using the following command: sudo date -s "04 Feb 2020 11:00:00"
- 3. Start the Docker service using the following command: sudo service docker start
- 4. Generate new certificates using the following command: sudo docker swarm ca -rotate
- 5. Stop the Docker service using the following command: sudo service docker stop
- 6. Set the system date to current time using the following command: sudo date -s "04 Feb 2020 11:00:00"
- 7. Start the Docker service using the following command: sudo service docker start

## Chapter

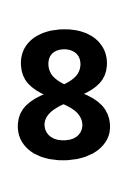

## Reference

## **Topics:**

Configure the GE Proficy
 Historian Server Security
 Settings

## **Configure the GE Proficy Historian Server Security Settings**

#### **About This Task**

Configure the security settings in the GE Proficy Historian Server to enable the Plant Applications Web Client to use the GE Proficy Historian Server as the User Account and Authentication (UAA) server.

#### Procedure

- 1. Log in to the Proficy Historian Administrator.
- 2. Select **DataStores**.
- 3. Select the **Security** tab.
- 4. In the Enforce Strict Client Authentication row, select Disabled.
- 5. In the Enforce Strict Collector Authentication row, select Disabled.
- 6. Select Update.

The GE Proficy Historian Server is now configured for the Plant Applications Web Client. You can now install the Plant Applications Web Client on the same computer as the GE Proficy Historian Server.